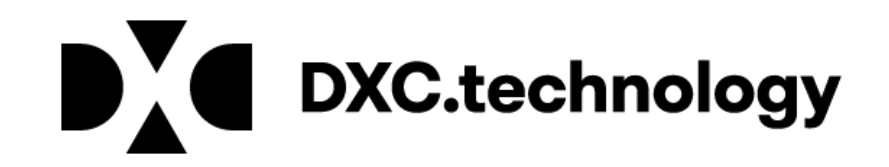

# ICWP New Biller Presentation

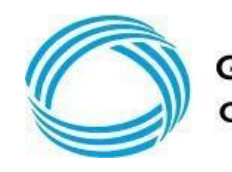

GEORGIA DEPARTMENT

## Agenda

- Overview of Georgia Medicaid
- MMIS Prior Authorization Research
- **Professional Billing Information**
- **Claim Submission Basics**
- **Claims History Search**
- **Common Denials**
- **Policy Information and Updates**
- Contacting DXC Technology
- Interactive Voice Response System (IVRS)
- Session Review
- **Closing, Questions and Answers**

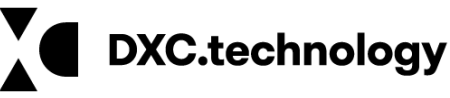

## **DXC Technology**

DXC Technology is the fiscal agent for Georgia Medicaid. DCH has contracted with DXC to provide the day-to-day services necessary for the Medicaid program to function. Duties include:

- Answering member and provider phone calls through the contact center
- Answering incoming correspondence
- Processing claims
- Resolving claim denials
- Issuing member ID cards
- Enrolling providers

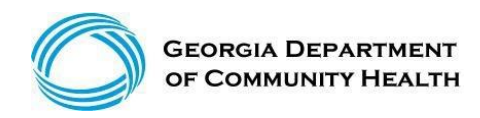

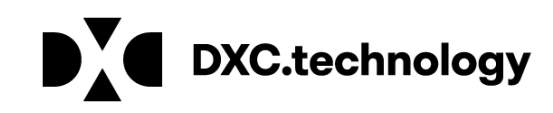

#### Claim Submission Basics

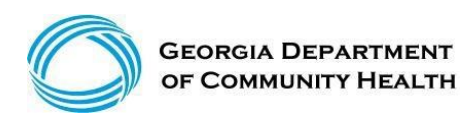

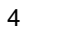

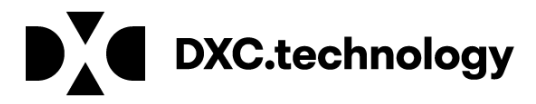

## **Eligibility Verification**

- Eligibility verification is the first and most important step in billing any claim.
- Eligibility should be verified prior to each visit to the office or facility, or dispensing of any equipment or treatment.
- Verifying eligibility allows you to determine:
  - Is the member currently eligible?
  - Is the member eligible for *this* service?
  - Does the member have other coverage?
  - Has the member reached coverage limitations?
  - Does the member have a spend-down or patient liability that will affect the claim?

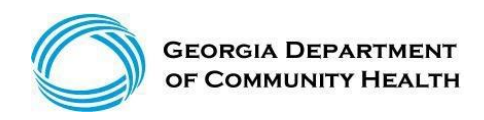

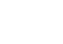

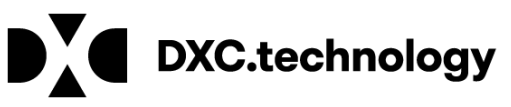

## **Eligibility Verification**

(continued)

There are three ways Georgia Medicaid provides verification of member eligibility:

- Interactive Voice Response System (IVRS)
- GAMMIS website <u>www.mmis.georgia.gov</u>
- Provider Services Contact Center (PSCC)

The IVRS and the GAMMIS website are available 24 hours a day.

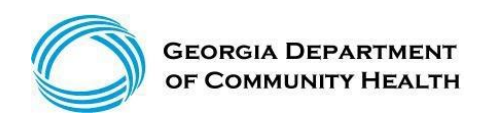

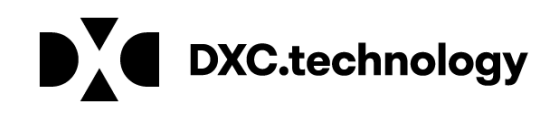

#### GAMMIS

- GAMMIS is the biller's 24-hour resource for Georgia Medicaid information.
- Non-secure information, such as policy manuals, provider alerts, forms, and training materials (along with secure information, such a claims, member eligibility, remittance advices, and prior authorizations) is available anywhere with Internet access.

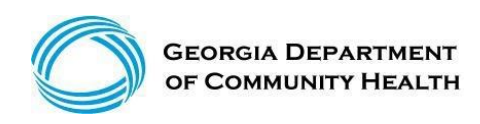

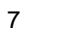

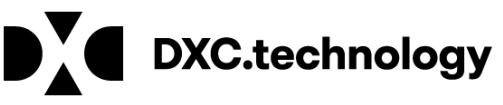

Visit: www.mmis.georgia.gov

- Log in with your username and password
- Select Web Portal
- Select Prior Authorization

| Home   Contact Information   Member Information   Provider Information   Provider Enrollment   | Nurse Aide/Medication Aide   EDI   Pharmacy   HFRD |
|------------------------------------------------------------------------------------------------|----------------------------------------------------|
| Account   Providers   Training   Claims   Eligibility   Presumptive Activations   Health Check | Prior Authorization   Reports   Trade Files        |
| Home Messages                                                                                  | Search Prior Authorization                         |
| 🛫 🔆 🛫 🛫 🛫 🛫 🛫 Sookmarkable Link 👷 Click here for help and information about bookma             | Submit/View                                        |
| User Information - Provider 003152430B                                                         | Medical Review Portal                              |
|                                                                                                | Waiver Case Manager PA Search                      |

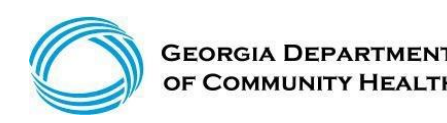

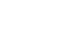

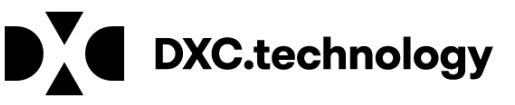

#### (continued)

| Home   Contact Information   Member Information   Provider Information   Provider Enrollment   Nurse Aide/Medication Aide   EDI   Pharmacy   HFRD |
|----------------------------------------------------------------------------------------------------|
| Account   Providers   Training   Claims   Presumptive Activations   Prior Authorization   Reports   Trade Files                                   |
| Home Search Prior Authorization Submit/View Medical Review Portal Waiver Case Manager PA Search                                                   |
| 👷 GAMMIS: Search Prior Authorization <- Bookmarkable Link 👷 Click here for help and information about bookmarks                                   |

**User Information - Provider** 

Please Note: When a Member ID is entered, please navigate from the field prior to entering additional search criteria or clicking search to allow the system to refresh and identify the member name on file.

| Prior Authorizat              | tion Search |           |      | Top ? 🛠 |
|-------------------------------|-------------|-----------|------|---------|
| Prior Authorization           |             | Member ID |      |         |
| Procedure                     | [Search]    | Name      |      |         |
| Requested<br>From/Through DOS |             |           |      | search  |
| _                             |             | Records   | 20 🗸 | clear   |
|                               |             |           |      |         |

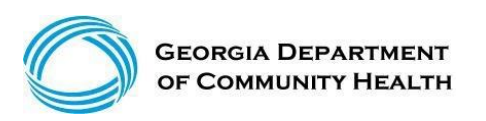

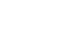

9

? ¥

DXC.technology

(continued)

| Prior Authorizat              | ion Search |           | T and the second second second second second second second second second second second second second second se | ſop ? 🛠 |
|-------------------------------|------------|-----------|----------------------------------------------------------------------------------------------------|---------|
| Prior Authorization           |            | Member ID |                                                                                                    |         |
| Procedure                     | [Search]   | Name      | 1e                                                                                                    |         |
| Requested<br>From/Through DOS |            |           |                                                                                                    | search  |
|                               |            | Records   | is 20 🗸                                                                                                    | clear   |

A Prior Authorization search can be done in either of the following ways:

• Enter the member's prior authorization number and select search

Or

 Enter the Member ID and the requested from/through date of service and select search

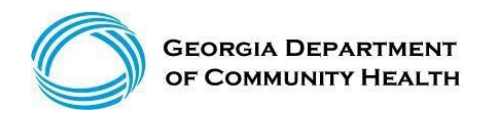

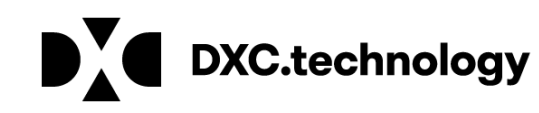

(result example)

| Base Information                                                                                                    |                                                                                                    | 4                                                                                |                                                                                                    |                                           | 2                                     |
|----------------------------------------------------------------------------------------------------|----------------------------------------------------------------------------------------------------|----------------------------------------------------------------------------------|----------------------------------------------------------------------------------------------------|-------------------------------------------|---------------------------------------|
| Prior Authorization Number<br>Provider Name<br>REF ID                                                                                                    | 11123456789<br>Hewlett Packard Enterpris                                                                                                    | se                                                                               | Member ID 2221123456789<br>Member Name Dave Phillip                                                                                                    |                                           |                                       |
| From DOS<br>Through DOS                                                                                                    | 11/14/2016<br>11/13/2017                                                                                                    |                                                                                  |                                                                                                    |                                           |                                       |
| Status                                                                                                    | APPROVED                                                                                                    |                                                                                  |                                                                                                    |                                           | · · · · · · · · · · · · · · · · · · · |
| Line Items                                                                                                    |                                                                                                    |                                                                                  |                                                                                                    |                                           |                                       |
| PA Line Item<br>From DOS<br>Through DOS<br>Most Recent DOS Paid<br>Units Allowed<br>Units Used<br>Max Monthly Units                                                                                  | 01 Status<br>COS Code<br>11/14/2016<br>11/13/2017<br>12 Amount Allow<br>0.000 Amount Used<br>1 Max Monthly /                                                                                                    | APPROVED<br>930<br>wed \$2,240.04<br>50.00<br>Amount \$0.00                      | Rendering Provider<br>Category of Service<br>Tooth<br>Quadrant<br>Surface                                                                               |                                           |                                       |
| Max Daily Units<br>PA Line Item<br>From DOS<br>Through DOS<br>Most Recent DOS Paid<br>Units Allowed<br>Units Used<br>Max Monthly Units<br>Max Daily Units<br>PA Line Item<br>From DOS<br>Through DOS | 0 Authorized Ra<br>02 Status<br>COS Code<br>11/14/2016<br>11/13/2017<br>01/12/2017<br>1100 Amount Allow<br>104.000 Amount Used<br>110 Max Monthly /<br>0 Authorized Ra<br>03 Status<br>COS Code<br>11/14/2016<br>11/13/2017 | ate \$0.00<br>APPROVED<br>930<br>930<br>Amount \$0.00<br>APPROVED<br>930         | Rendering Provider<br>Category of Service<br>Tooth<br>Quadrant<br>Surface<br>Rendering Provider<br>Category of Service<br>Tooth<br>Quadrant<br>Quadrant |                                           |                                       |
| Most Recent DOS Paid<br>Units Allowed<br>Units Used<br>Max Monthly Units<br>Max Daily Units                                                                                                    | 01/11/2017<br>076 Amount Allow<br>88.000 Amount Used<br>00 Max Monthly /<br>0 Authorized Ra                                                                                                    | ved \$6.827.60<br>\$886.45<br>Amount \$0.00<br>ate \$0.00                        | Surface                                                                                                    |                                           |                                       |
| Procedures                                                                                                    |                                                                                                    |                                                                                  |                                                                                                    |                                           |                                       |
| PA<br>Line Item (Procedure Description   01 T2022 MANA<br>PER 1   02 T1021 HH AI<br>AIDE   03 T1021 HH AI<br>AIDE                                                                                    | AGEMENT. SE FUNDEL<br>MONTH PER VISIT TF LEVEL CARE<br>DE OR CN U1 LEVI ST<br>PER VISIT U1 LEVI DEF                                                                                                    | otion) (Modifier 2 Desc<br>FED<br>D<br>LAM/SER<br>MEDIATE<br>OF<br>CARE<br>STATE | ription) (Modifier 3 D                                                                                                    | Description) (Modifier 4 Description) NDC |                                       |
| Status Reasons                                                                                                    |                                                                                                    |                                                                                  |                                                                                                    |                                           |                                       |

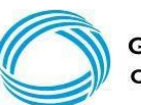

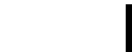

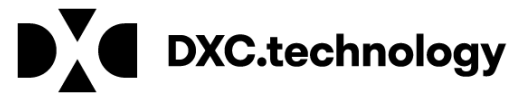

| Line Items            |              |                    |             |                     |   |
|-----------------------|--------------|--------------------|-------------|---------------------|---|
| PA Line Item          | 01           | Status             | APPROVED    | Rendering Provider  |   |
|                       | 100-00       | COS Code           | 660         | Category of Service |   |
| From DOS              | 11/14/2016   |                    | 000         | Tooth               |   |
| Through DOS           | 11/13/2017   |                    |             | Quadrant            |   |
| Most Recent DOS Paid  |              |                    |             | Surface             |   |
| Units Allowed         | ▶ 12         | Amount Allowed     | \$2,240.04  |                     |   |
| Units Used            | 0.000        | Amount Used        | \$0.00      |                     |   |
| Max Monthly Units     | 1            | Max Monthly Amount | \$0.00      |                     |   |
| Max Daily Uniits      | 0            | Authorized Rate    | \$0.00      |                     |   |
| PA Line Item          | 02           | Status             | APPROVED    | Rendering Provider  |   |
| and the second second |              | COS Code           | 660         | Category of Service |   |
| From DOS              | 11/14/2016   |                    | 000         | Tooth               |   |
| Through DOS           | 11/13/2017   |                    |             | Quadrant            |   |
| Most Recent DOS Paid  | 01/12/2017   |                    |             | Surface             |   |
| Units Allowed         | 1160         | Amount Allowed     | \$10,416.80 |                     |   |
| Units Used            | 104.000      | Amount Used        | 5933.92     |                     |   |
| Max Monthly Units     | 110          | Max Monthly Amount | 50.00       |                     |   |
| Max Daily Units       | 0            | Authorized Rate    | \$0.00      | Dendering Drawider  |   |
| PALIneitem            | 03           | COS Code           | APPROVED    | Category of Service |   |
| From DOS              | 3 11/14/2016 | COSCOU             | 660         | Tooth               |   |
| Through DOS           | 11/13/2017   |                    |             | Quadrant            |   |
| Most Recent DOS Paid  | 01/11/2017   |                    |             | Surface             |   |
| Units Allowed         | 676          | Amount Allowed     | \$6,827,60  | Sunace              |   |
| Units Used            | 88,000       | Amount Lised       | 5886 45     |                     |   |
| Max Monthly Units     | 60           | Max Monthly Amount | \$0.00      |                     |   |
| Max Daily Uniits      | 0            | Authorized Rate    | \$0.00      |                     |   |
| instruction, official |              |                    |             |                     |   |
| Procedures            |              |                    |             |                     | 7 |

| PA<br>Line Item | (Procedure | Description)                     | (Modifier 1 | Description)                       | (Modifier 2 | Description) | (Modifier 3 | Description) | (Modifier 4 | Description) | NDC |
|-----------------|------------|----------------------------------|-------------|------------------------------------|-------------|--------------|-------------|--------------|-------------|--------------|-----|
| 01              | 1 т2022    | CASE<br>MANAGEMENT,<br>PER MONTH | SE          | STATE/FED<br>FUNDED<br>PROGRAM/SER |             |              |             |              |             |              |     |
| 02              | 2 T1021    | HH AIDE OR CN<br>AIDE PER VISIT  | TF          | INTERMEDIATE<br>LEVEL OF<br>CARE   |             |              |             |              |             |              |     |
| 03              | 3 T1021    | HH AIDE OR CN<br>AIDE PER VISIT  | U1          | M/CAID CARE<br>LEV 1 STATE<br>DEF  |             |              |             |              |             |              |     |

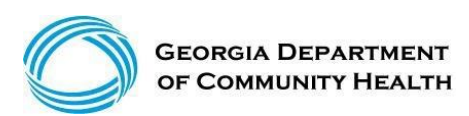

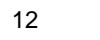

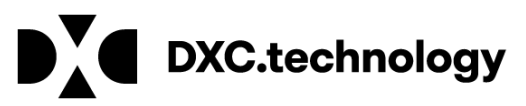

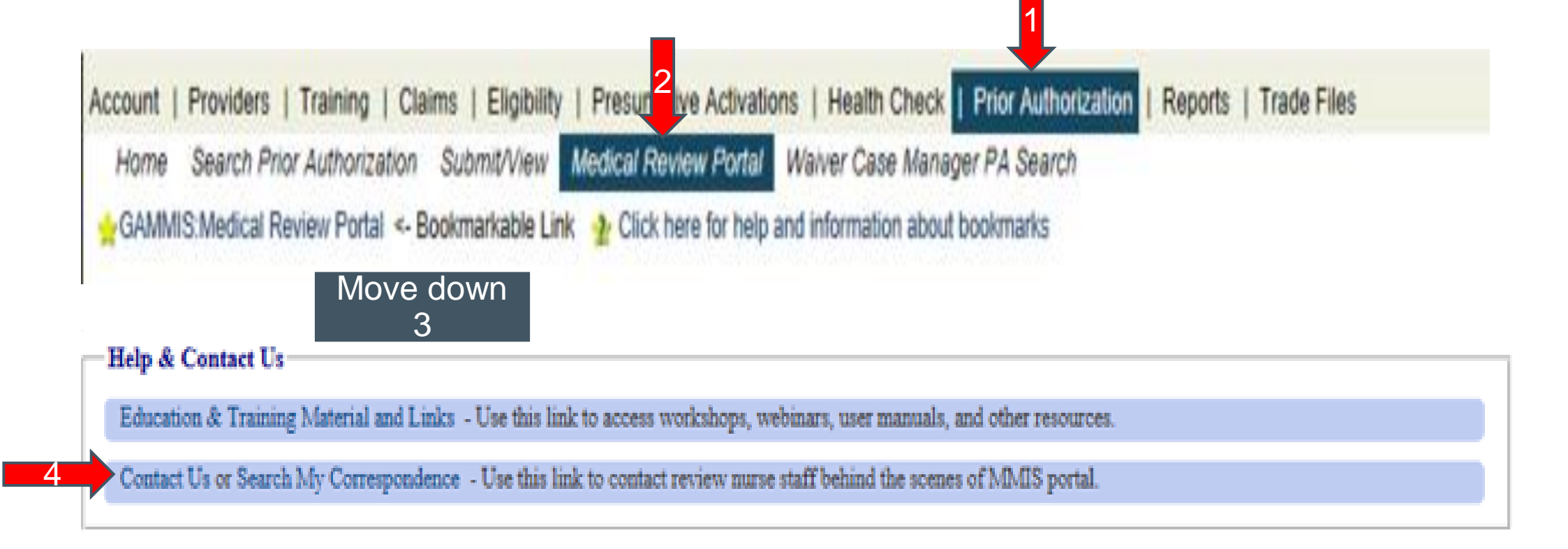

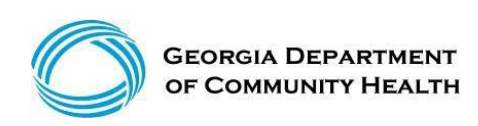

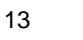

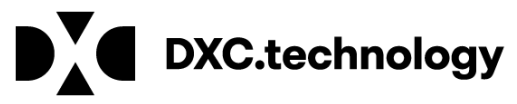

| Contact Us                 |      |
|----------------------------|------|
| Contrast Torres            |      |
| Contact Form               |      |
| Correspondence ID :        |      |
| Contact For :              | ×    |
| Contact Name :             |      |
| Contact Email Address :    |      |
| Confirm Email<br>Address : |      |
| Phone Number :             | Ext. |
| Message / Question :       |      |
|                            |      |
|                            |      |
|                            |      |
|                            |      |
| OMCF Response :            |      |
| Reference<br>Attachments : |      |

Submit Information Reset Form < Back Return to Medical Review Portal

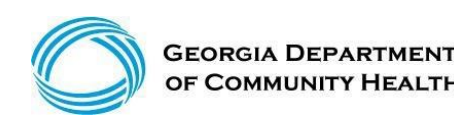

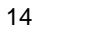

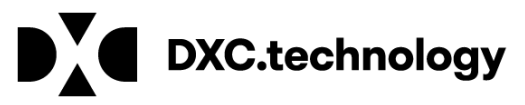

| Contact Us                          |                                                   |
|-------------------------------------|---------------------------------------------------|
|                                     |                                                   |
| Contact Form                        |                                                   |
| Correspondence ID :                 |                                                   |
| Contact For :                       |                                                   |
| Prior Authorization<br>Request ID : | 1234567390                                        |
| Contact Name :                      | DXC                                               |
| Contact Email Address :             | DXC.com                                           |
| Confirm Email<br>Address :          | DXC.com                                           |
| Phone Number :                      | 80-076-6445 Ext.                                  |
| Message / Question :                | test                                              |
|                                     |                                                   |
|                                     |                                                   |
|                                     |                                                   |
| OMCF Response :                     |                                                   |
| Reference<br>Attachments :          |                                                   |
| Submit Information                  | Reset Form < Back Return to Medical Review Portal |

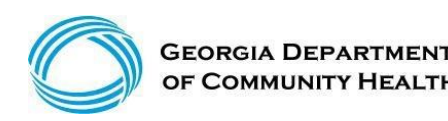

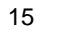

DXC.technology

| Contact Form                                  |                  |                                       |
|-----------------------------------------------|------------------|---------------------------------------|
| Correspondence ID :                           | C17051100004     |                                       |
| Contact For :                                 | ICWP ~           |                                       |
| Prior Authorization<br>Request ID :           | 1234587890       |                                       |
| Contact Name :                                | DXC              |                                       |
| Contact Email Address                         | DXC.com          | Invalid Email                         |
| Confirm Email<br>Address :                    | DXC.com          | Invalid - Email Address doesn't match |
| Phone Number :                                | 80-076-6445 Ext. |                                       |
| Message / Question :                          | Ses5             |                                       |
| GMCF Response :<br>Reference<br>Attachments : |                  |                                       |

#### Create an Attachment

| If you want to attach a document to this Request, click on "Browse", select a document and then, click on "Attach File". |        |             |
|----------------------------------------------------------------------------------------------------|--------|-------------|
|                                                                                                    | Browse | Attach File |
|                                                                                                    |        |             |

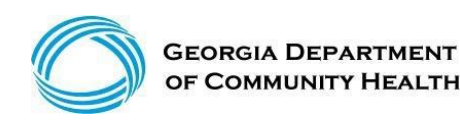

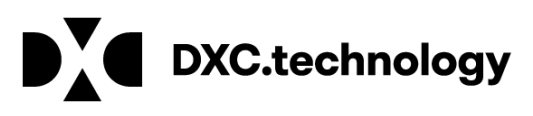

| Contact Us                          |                                                   |
|-------------------------------------|---------------------------------------------------|
|                                     |                                                   |
| Contact Form                        |                                                   |
| Correspondence ID :                 |                                                   |
| Contact For :                       |                                                   |
| Prior Authorization<br>Request ID : | 1234567390                                        |
| Contact Name :                      | DXC                                               |
| Contact Email Address :             | DXC.com                                           |
| Confirm Email<br>Address :          | DXC.com                                           |
| Phone Number :                      | 80-076-6445 Ext.                                  |
| Message / Question :                | test                                              |
|                                     |                                                   |
|                                     |                                                   |
|                                     |                                                   |
| OMCF Response :                     |                                                   |
| Reference<br>Attachments :          |                                                   |
| Submit Information                  | Reset Form < Back Return to Medical Review Portal |

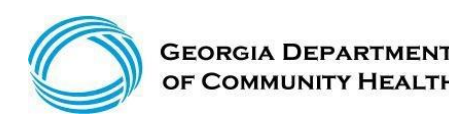

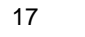

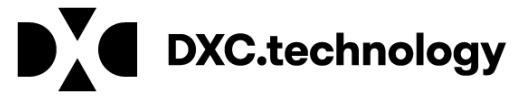

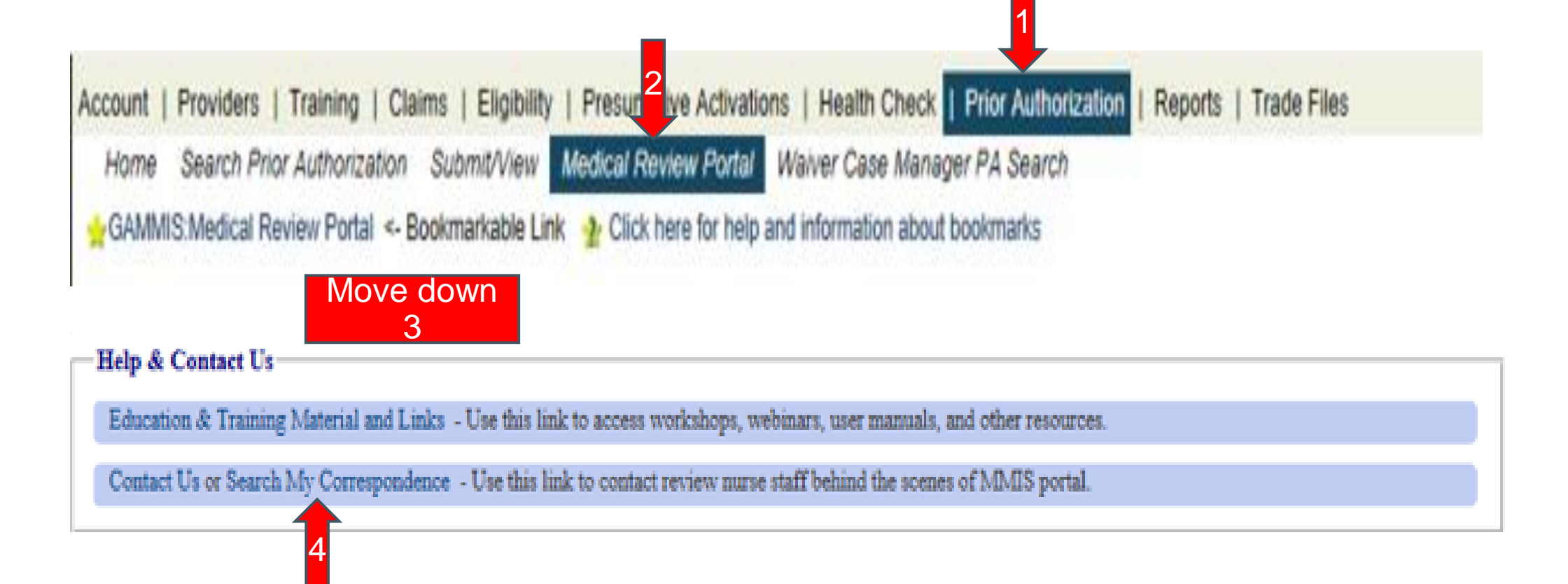

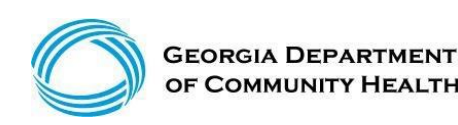

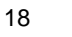

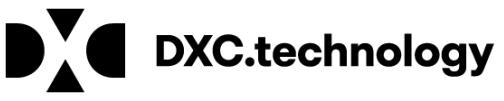

|                                                                                                    | Additional Office Visits                |                               |                                                            |  |
|----------------------------------------------------------------------------------------------------|-----------------------------------------|-------------------------------|------------------------------------------------------------|--|
| By default, search criteria will                                                                                                    | Autism Therapy Services                 | search needs to go further by | ack, please specify a 'From Date' that matches your needs. |  |
|                                                                                                    | CCSP                                    |                               |                                                            |  |
| Provider ID :                                                                                                    | COMP                                    | Contact Name :                |                                                            |  |
| Contact For :                                                                                                    | Centralized PA - General Queue          | Contact For ID :              |                                                            |  |
| Company and the second second se | DME                                     | Phone Manufacture (           |                                                            |  |
| Correspondence ID :                                                                                                    | Dental & Oral Max                       | Phone Number :                |                                                            |  |
| Entered Retween                                                                                                    | GAPP                                    | Processed by OMCE :           | 0.11-0.11-                                                 |  |
| Easter the Epermeter .                                                                                                    | Hearing                                 | Processed by Golder .         | U Yes U No                                                 |  |
| Search Clear Search Cr                                                                                                    | Hospital Admissions                     |                               |                                                            |  |
|                                                                                                    | Hospital Outpatient Therapy             |                               |                                                            |  |
|                                                                                                    | ICWP                                    |                               |                                                            |  |
|                                                                                                    | Katie Beckett                           |                               |                                                            |  |
|                                                                                                    | Medical Claims Review / DMA-520A        |                               |                                                            |  |
|                                                                                                    | Medication                              |                               |                                                            |  |
|                                                                                                    | NOW                                     |                               |                                                            |  |
|                                                                                                    | Nursing Home Vent                       |                               |                                                            |  |
|                                                                                                    | O and P                                 |                               |                                                            |  |
|                                                                                                    | Ord of State                            |                               |                                                            |  |
|                                                                                                    | Outfor                                  |                               |                                                            |  |
|                                                                                                    | DACED                                   |                               |                                                            |  |
|                                                                                                    | PSV allea                               |                               |                                                            |  |
|                                                                                                    | PsychiatricResidentialTreatmentFacility |                               |                                                            |  |
|                                                                                                    | Radiology                               |                               |                                                            |  |
|                                                                                                    | Retrospective Review                    |                               |                                                            |  |
|                                                                                                    |                                         |                               |                                                            |  |
|                                                                                                    | SOURCE LOC                              |                               |                                                            |  |

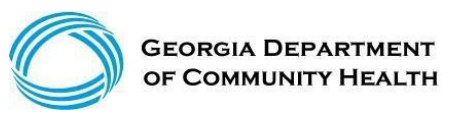

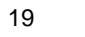

DXC.technology

| -                 | win return records for the past | of days. It your search needs to go human o | sea, prease specify a Frein Date dan materies you needs. |
|-------------------|---------------------------------|---------------------------------------------|----------------------------------------------------------|
| wider ID :        |                                 | Contact Name :                              |                                                          |
| ntact For :       | ICWP                            | Prior Authorization Request ID              |                                                          |
| rrespondence ID : |                                 | Phone Number :                              |                                                          |
| tered Between :   | And                             | Processed by OMCF :                         | ○Yes ○No                                                 |
|                   |                                 |                                             |                                                          |

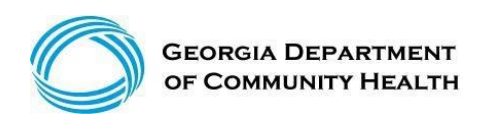

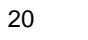

DXC.technology

## **Category of Service**

When enrolled, providers are assigned a Category of Service (COS) or contract. Some of the more common types are:

- 660 ICWP
- 430 Physician

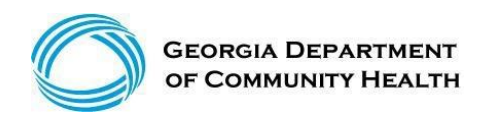

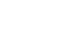

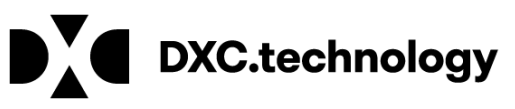

## **Claim Types**

ICWP Providers will always submit a

• Professional Claim – CMS 1500

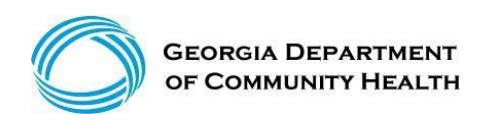

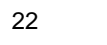

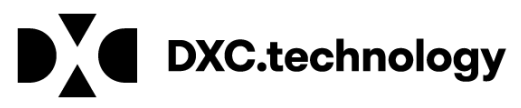

## How to Submit a Claim

Claims, claim adjustments, and claim resubmissions can be submitted in two ways:

- Electronically through a clearinghouse
- Through the Georgia Medicaid Web Portal

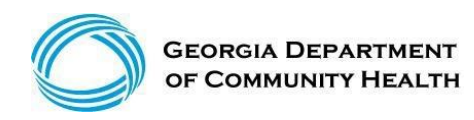

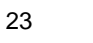

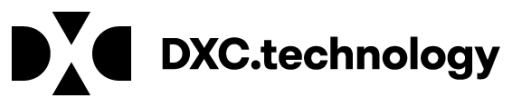

### **Professional Billing Information**

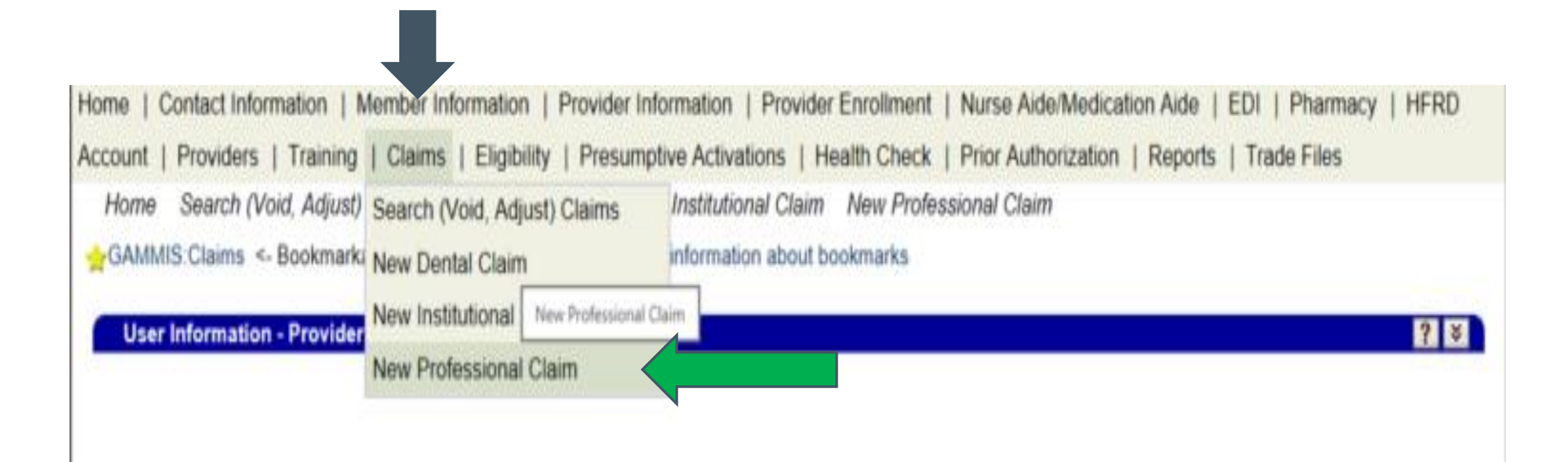

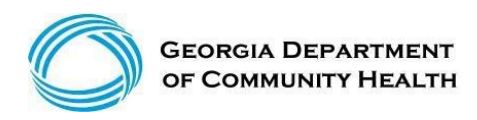

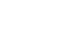

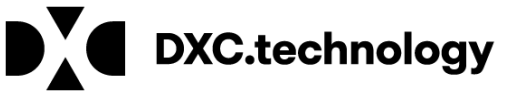

#### **Professional Billing Information** Section 1

Enter the required information and as much optional information as possible (some required fields are the Member ID, Last Name, First Name, and Middle Initial).

| Professional Claim       |                |                                                 | ? 🛠    |
|--------------------------|----------------|-------------------------------------------------|--------|
| Adjudication Information |                |                                                 |        |
| ICN/TCN                  | DMA520 Inquiry | Claim Status                                    |        |
| RA Date                  |                | Total Paid Amount                               | \$0.00 |
| Billing Information      |                |                                                 |        |
| Rendering Provider ID    |                | Release of Information*                         |        |
| Rendering Taxonomy       |                | Related Causes Code 1                           |        |
| Member ID*               |                | Related Causes Code 2                           |        |
| Last Name*               |                | Accident State                                  |        |
| > First Name, MI*        |                | Accident Date                                   |        |
| Date of Birth*           |                | Admit Date                                      |        |
| Gender*                  |                | Discharge Date                                  |        |
| Patient Account #        |                | Date of Death                                   |        |
| Medical Record #         |                | Patient Responsibility                          | \$0.00 |
| Service Facility ID      |                | PA/Precert Number                               |        |
|                          |                | Referral Number                                 |        |
| EPSDT Referral Indicator |                | Referring Provider ID                           |        |
| EPSDT Referral Code 1    | ✓              | Referring Provider Name<br>(Last, First, MI)    |        |
| EPSDT Referral Code 2    |                | Primary Care Provider ID                        |        |
| EPSDT Referral Code 3    | ×              | Primary Care Provider Name<br>(Last, First, MI) |        |
|                          |                | Amount Totals                                   |        |
| ICD Version*             | ICD-10 V       | Total Charges                                   | \$0.00 |
|                          |                | Total TPL Amount                                |        |

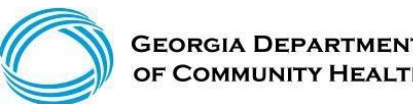

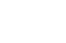

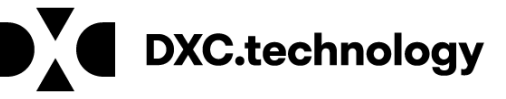

## **Diagnosis Section 2**

Allows entry of up to 10 diagnoses

- Click add to activate the diagnosis section for each additional diagnosis to be entered.
- Enter the diagnosis (to find a diagnosis code, use the [Search] feature).
- Enter the sequence (diagnosis code pointer) number.

|           |        |           |             |          | Diagnosis                       |            |
|-----------|--------|-----------|-------------|----------|---------------------------------|------------|
| Sequ      | ence v | Diagnosis | Description |          |                                 |            |
| A         |        |           |             |          |                                 |            |
| A         |        |           |             |          |                                 |            |
|           |        |           |             |          | Type data below for new record. |            |
| Sequence* | 1 -    | Diagnosis |             | [Search] |                                 |            |
|           |        |           |             |          |                                 |            |
|           | 1      |           |             |          |                                 | delete add |
|           | 2      |           |             |          |                                 |            |
|           | 3      |           |             |          |                                 |            |
|           | 4      |           |             |          |                                 |            |
|           | 5      |           |             |          |                                 |            |
|           | 6      |           |             |          |                                 |            |
|           | 7      |           |             |          |                                 |            |

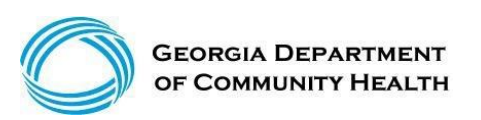

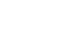

DXC.technology

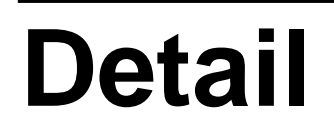

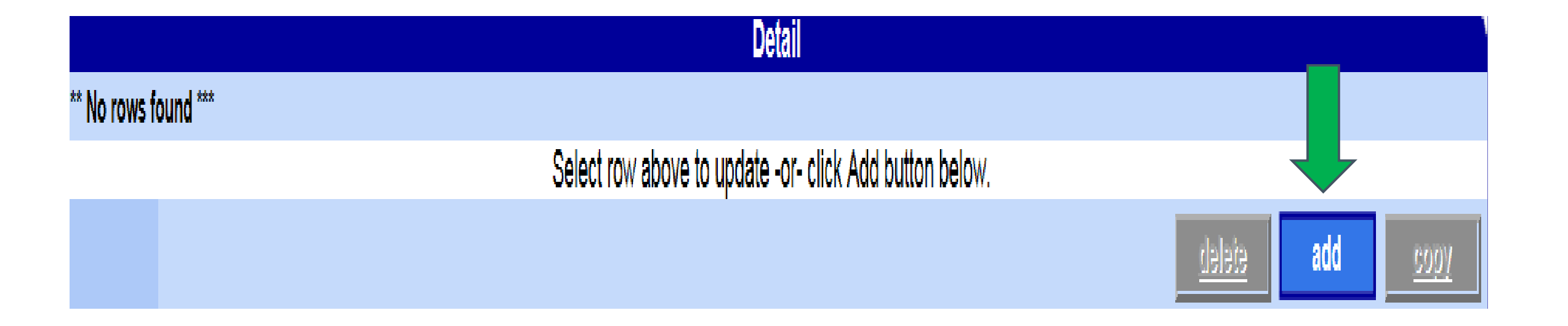

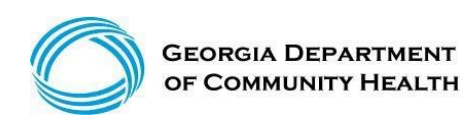

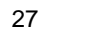

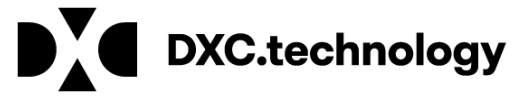

## **Claims Detail**

Click add to add up to 50 lines. > Click copy to duplicate information. > Click delete to delete the details entered.

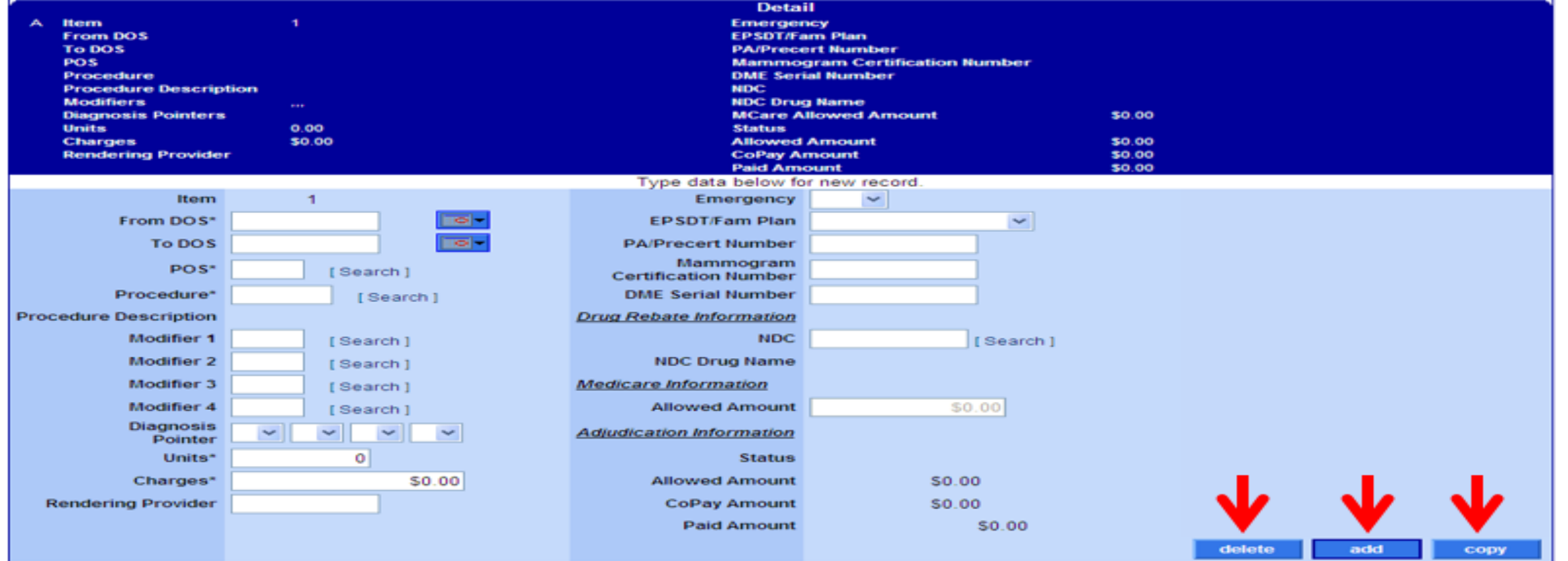

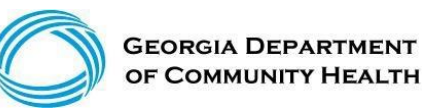

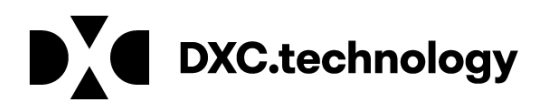

| Submit                     |                                                   |                                  |                                         |
|----------------------------|---------------------------------------------------|----------------------------------|-----------------------------------------|
| Home   Contact Information | Member Information   Provider Information         | Provider Enrollment   Nurs       | e Aide/Medication Aide   EDI   Pharmacy |
| Account   Providers   Trai | ning   Claims   Eligibility   Presumptive Activ   | ations   Health Check   Prio     | r Authorization   Reports   Trade Files |
| Home Search (Void, Ad      | djust) New Dental Claim New Institutional C       | laim New Professional Claim      |                                         |
| (click to hide)            | Alert Message posted 10/1/2015                    |                                  |                                         |
| ICD-10 Is Live             |                                                   |                                  |                                         |
| If your date of servi      | ce requires you to submit ICD-9 codes, select ICI | D-9 from the ICD Version field p | prior to entering any ICD-9 codes.      |
|                            |                                                   |                                  |                                         |
| Professional Claim         |                                                   |                                  |                                         |
| Adjudication Information   |                                                   |                                  |                                         |
| ICN/TCN                    | DMA520 Inquiry                                    | Claim Status                     |                                         |
| RA Date                    |                                                   | Total Paid Amount                | \$0.00                                  |
| Billing Information        |                                                   |                                  |                                         |
| Rendering Provider ID      |                                                   | Release of Information*          |                                         |
| Rendering Taxonomy         |                                                   | Related Causes Code 1            |                                         |
| Member ID*                 |                                                   | Related Causes Code 2            |                                         |
| Last Name*                 |                                                   | Accident State                   |                                         |
| First Name, MI*            |                                                   | Accident Date                    |                                         |

-0-

 $\sim$ 

~

| s, selec     | t IC | 0-9 from the ICD Version field                  | prior to entering any ICD-9 codes. |      |
|--------------|------|-------------------------------------------------|------------------------------------|------|
|              |      |                                                 |                                    | ? >  |
|              |      |                                                 |                                    |      |
|              |      |                                                 | Provider Billing Manu              | Jals |
|              |      |                                                 | submit                             | el   |
|              |      |                                                 |                                    |      |
|              |      |                                                 |                                    | ? 😤  |
| iry          |      | Claim Status                                    |                                    |      |
|              |      | Total Paid Amount                               | \$0.00                             |      |
|              |      | Release of Information*                         |                                    | ~    |
|              |      | Related Causes Code 1                           |                                    |      |
|              |      | Related Causes Code 2                           |                                    |      |
|              |      | Accident State                                  |                                    |      |
|              |      | Accident Date                                   |                                    |      |
|              |      | Admit Date                                      |                                    |      |
|              |      | Discharge Date                                  |                                    |      |
|              |      | Date of Death                                   |                                    |      |
|              |      | Patient Responsibility                          | \$0.00                             |      |
|              |      | PA/Precert Number                               |                                    |      |
|              |      | Referral Number                                 |                                    |      |
|              |      | Referring Provider ID                           |                                    |      |
| $\sim$       |      | (Last, First, MI)                               |                                    |      |
| $\checkmark$ |      | Primary Care Provider ID                        |                                    |      |
| ~            |      | Primary Care Provider Name<br>(Last, First, MI) |                                    |      |
|              |      | Amount Totals                                   | <b>40.00</b>                       |      |
|              |      | Total TPL Amount                                | <b>\$U.UU</b>                      |      |
|              |      | Diagnosis                                       |                                    |      |
|              |      |                                                 |                                    |      |

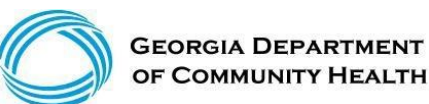

Date of Birth\*

Patient Account # Medical Record # Service Facility ID

EPSDT Referral Indicator

EPSDT Referral Code 1 EPSDT Referral Code 2 EPSDT Referral Code 3

Gender\*

ICD Version\* ICD-10

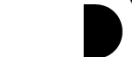

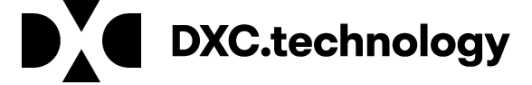

## **Claim Status – Top of the Claim**

Claim number – Internal Control Number (ICN)

Status – Paid, Denied or Suspended

**Total Paid amount** 

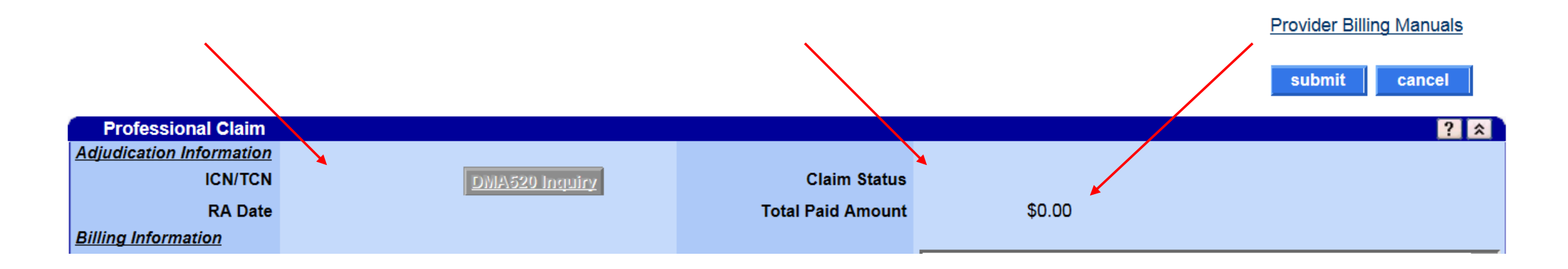

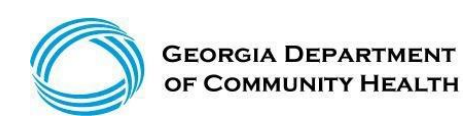

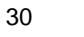

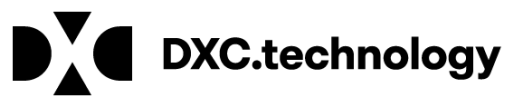

## **Claims Status**

Once a claim has been processed, its status will be:

- Paid: Some or all of the claim was reimbursable.
- **Suspended:** Further processing is needed. The final determination may be dependent upon further review or receipt of additional information.
- Denied: No part of the claim was found to be reimbursable.

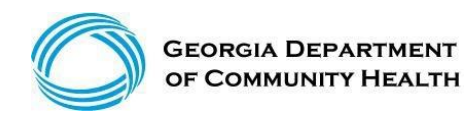

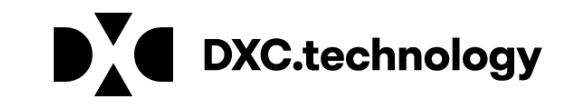

## New Claim, Not submitted

• If the claim is new and has not been submitted, the submit and cancel buttons appear.

|                          |   |                |                         |                                    | Provider Billing Manuals |   |
|--------------------------|---|----------------|-------------------------|------------------------------------|--------------------------|---|
|                          |   |                |                         | submit cancel                      |                          |   |
| Professional Claim       |   |                |                         |                                    | ?                        | * |
| Adjudication Information |   |                |                         |                                    |                          |   |
| ICN/TCN                  |   | DMA520 Inquiry | Claim Status            |                                    |                          |   |
| RA Date                  |   |                | Total Paid Amount       | \$0.00                             |                          |   |
| Billing Information      |   |                |                         |                                    |                          |   |
| Rendering Provider ID    |   |                | Release of Information* | Y - SIGNED STMT PERMITTING RELEASE | •                        |   |
| Rendering Taxonomy       | • |                | Related Causes Code 1   | •                                  |                          |   |

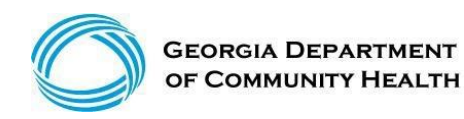

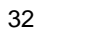

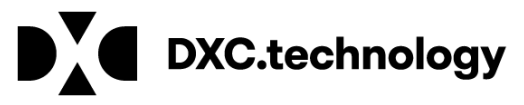

#### **Web Portal Claim Adjustment Basics**

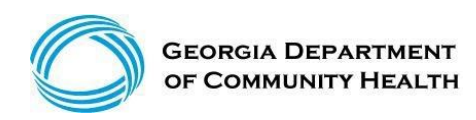

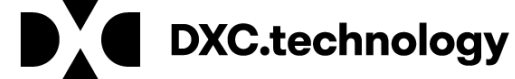

## **Denied Claim**

• If denied, the re-submit and cancel buttons appear.

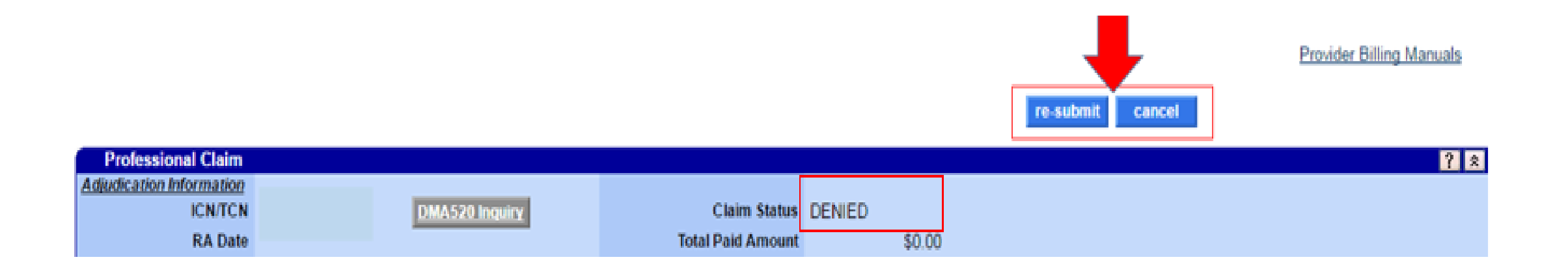

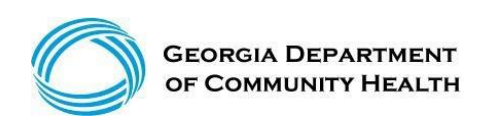

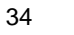

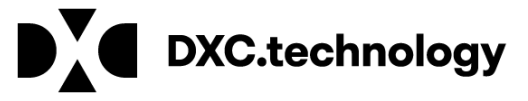

## **Suspended Claim**

• If suspended, no buttons will appear. (Manual Review Required)

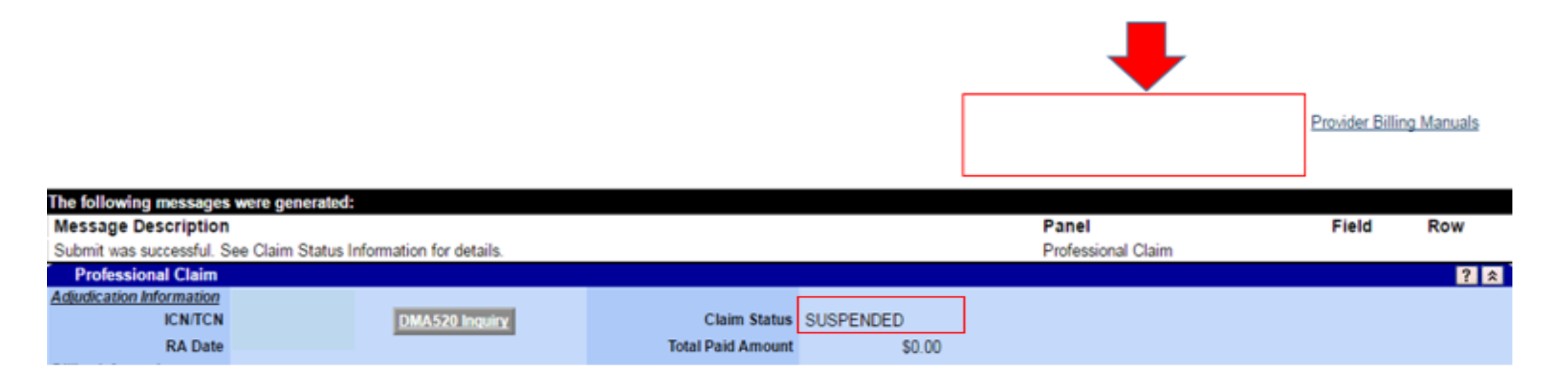

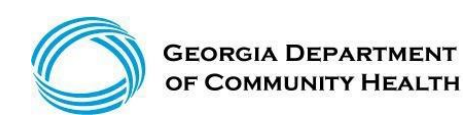

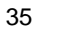

DXC.technology

## Paid Claim with the Adjust Option

• If paid, the adjust, void, copy claim and cancel buttons appear. (If the paid claim has already been adjusted, the void and adjust buttons are no longer available) This claim can be adjusted within 90days of it's paid date.

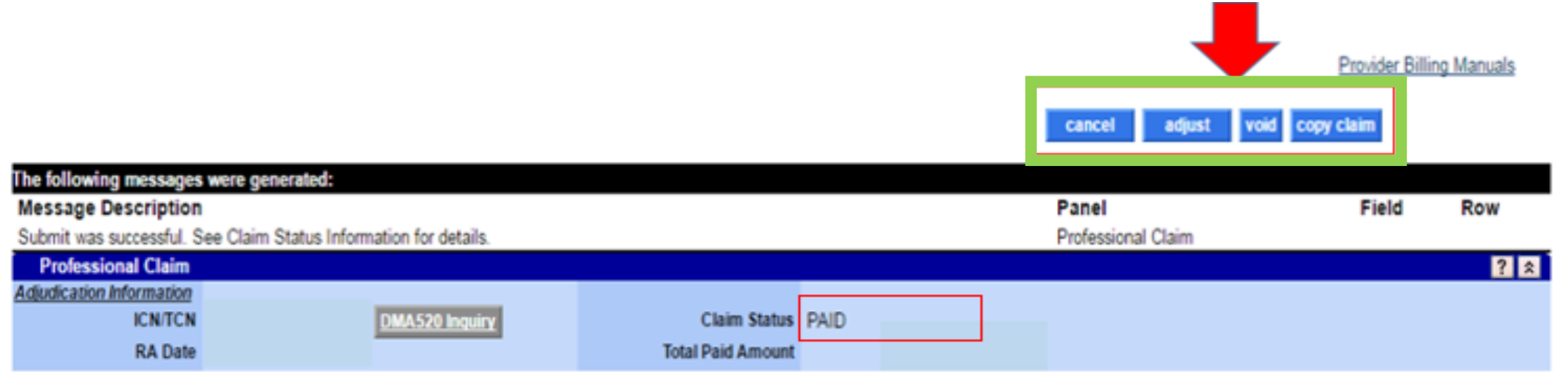

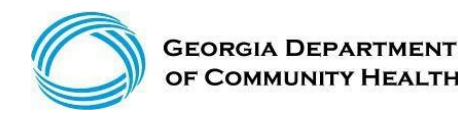

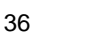

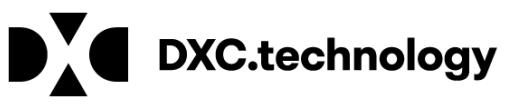

#### **Claims History Search**

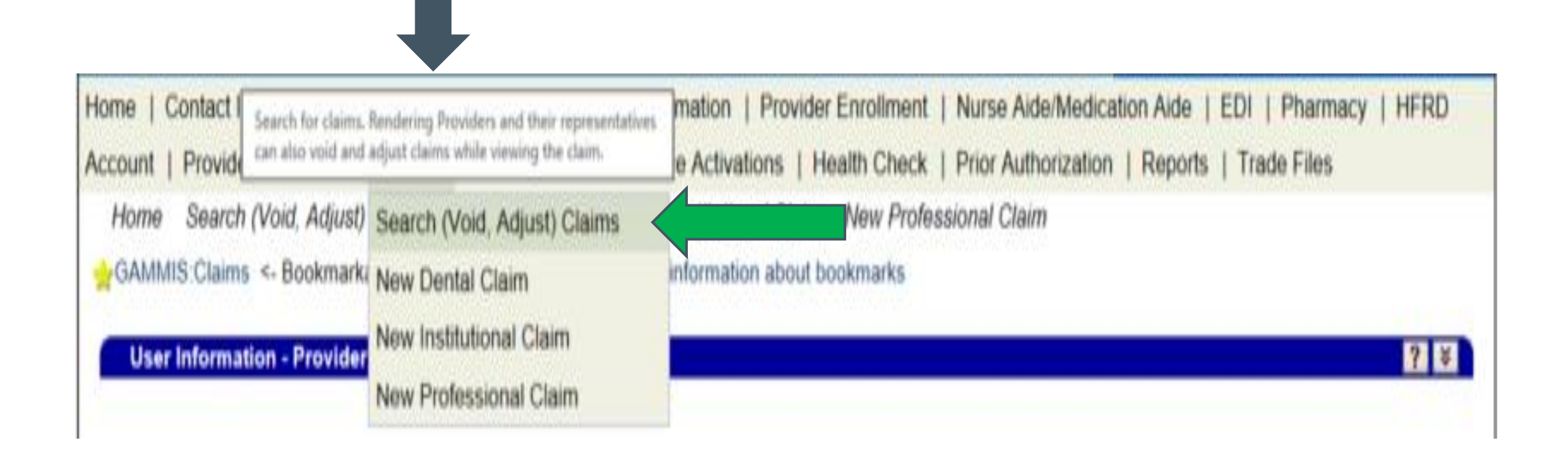

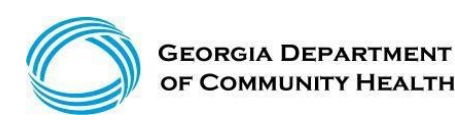

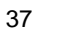

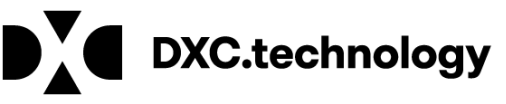

## **Claims History Search**

- ICN (Search)
- Member ID, FDOS -> TDOS, Claim Type (Search)
- Member ID, FDOS -> TDOS, Status Type (Search)
- Member ID, Claim Type, RA Date (Search)

Claim Type = Professional Status Type Options = Paid, Denied, Suspended

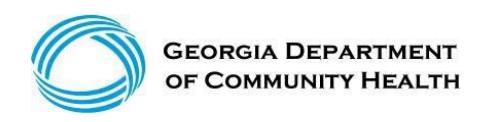

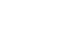

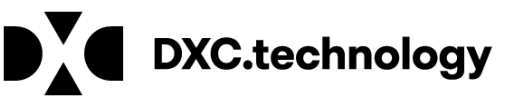

#### **Claims History Search**

| Claim Search          |                        |            |                   |                                                    |        |            |               |          | Тор ? 🛠         |
|-----------------------|------------------------|------------|-------------------|----------------------------------------------------|--------|------------|---------------|----------|-----------------|
| ICN/TCN               |                        |            | From/Thru         | DOS 01/05/2009                                     | -      | 01/29/2009 | 10            |          |                 |
| Member ID             | 11123456789            |            | RA                | Date                                               | - 01   |            |               |          |                 |
| Rendering Provider ID |                        | [Search]   |                   |                                                    |        |            |               |          |                 |
| Claim Type            | M - PROFESSIONAL CLAIN | AS V       | S                 | tatus                                              |        | _          |               |          | search          |
|                       |                        |            | Rec               | ords P - PAID                                      | •      |            |               |          | clear           |
|                       |                        | English    | )   Español   Aco | R - RESUBMIT<br>X - SUPER-SUSPEND<br>S - SUSPENDED |        |            |               | 0        | REPORT<br>FRAUD |
| ICN TCN               | Member ID              | From DOS   | Search Re         | Saim Type                                          | Status | RA Date    | Amount Billed | Paid     |                 |
| 4009 3090             | 111                    | 01/05/2009 | 01/05/2009        | PROFESSIONAL CLAIMS                                | PAID   | 01/12/2009 | \$67.97       | \$40.70  |                 |
| 4009 2090             | 111                    | 01/07/2009 | 01/07/2009        | PROFESSIONAL XOVER CLAIMS                          | PAID   | 01/19/2009 | 566.81        | \$48.20  |                 |
| 4009 2090             | 111                    | 01/09/2009 | 01/09/2009        | PROFESSIONAL XOVER CLAMS                           | PAID   | 02/02/2009 | \$80.00       | 50.00    |                 |
| 4009 2090             | 111                    | 01/12/2009 | 01/12/2009        | PROFESSIONAL XOVER CLAIMS                          | PAID   | 01/26/2009 | \$67.97       | \$40.70  |                 |
| 4009 2090             | 111                    | 01/12/2009 | 01/12/2009        | PROFESSIONAL XOVER CLAIMS                          | PAID   | 01/26/2009 | \$102.93      | \$62.71  |                 |
| 4009 8090             | 111                    | 01/12/2009 | 01/12/2009        | PROFESSIONAL XOVER CLAIMS                          | PAID   | 02/23/2009 | \$420.00      | \$107.31 |                 |
| 4009 2090             | 111                    | 01/13/2009 | 01/13/2009        | PROFESSIONAL XOVER CLAIMS                          | PAID   | 01/26/2009 | \$66.81       | \$48.20  |                 |
| 4009 8090             | 111                    | 01/14/2009 | 01/14/2009        | PROFESSIONAL XOVER CLAIMS                          | PAID   | 04/13/2009 | \$102.93      | \$0.00   |                 |
| 4009 2090             | 111                    | 01/23/2009 | 01/23/2009        | PROFESSIONAL XOVER CLAIMS                          | PAID   | 02/09/2009 | \$102.93      | \$59.71  |                 |
| 4009 2090             | 111                    | 01/27/2009 | 01/27/2009        | PROFESSIONAL XOVER CLAIMS                          | PAID   | 02/23/2009 | \$105.93      | \$0.00   |                 |
| 4009 8090             | 111                    | 01/27/2009 | 01/27/2009        | PROFESSIONAL XOVER CLAIMS                          | PAID   | 04/13/2009 | \$79.61       | \$6.59   |                 |
| 4009 2090             | 111                    | 01/28/2009 | 01/28/2009        | PROFESSIONAL XOVER CLAIMS                          | PAID   | 02/23/2009 | \$144.01      | \$85.12  |                 |
| 4000 2000             | 111                    | 01/29/2009 | 01/29/2009        | PROFESSIONAL XOVER CLAMS                           | PAID   | 02/23/2009 | \$102.93      | \$0.00   |                 |

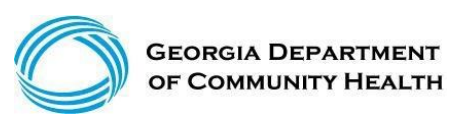

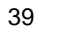

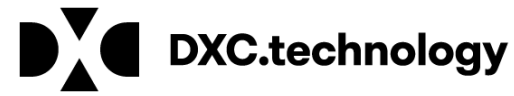

#### Sort Claims by DOS, RA Date, Billed or Paid

|            |            | Search Results (7 row | /s returne | ed)        |               |        |
|------------|------------|-----------------------|------------|------------|---------------|--------|
| From DOS A | To DOS     | Claim Type            | Status     | RA Date    | Amount Billed | Paid   |
| 09/06/2012 | 09/06/2012 | PROFESSIONAL CLAIMS   | DENIED     | 09/24/2012 | \$235.00      | \$0.00 |
| 09/10/2012 | 09/10/2012 | PROFESSIONAL CLAIMS   | DENIED     | 09/24/2012 | \$235.00      | \$0.00 |
| 10/01/2012 | 10/01/2012 | PROFESSIONAL CLAIMS   | DENIED     | 10/15/2012 | \$235.00      | \$0.00 |
| 10/08/2012 | 10/15/2012 | PROFESSIONAL CLAIMS   | DENIED     | 10/29/2012 | \$470.00      | \$0.00 |
| 10/22/2012 | 10/22/2012 | PROFESSIONAL CLAIMS   | DENIED     | 11/05/2012 | \$235.00      | \$0.00 |
| 10/29/2012 | 10/29/2012 | PROFESSIONAL CLAIMS   | DENIED     | 11/19/2012 | \$235.00      | \$0.00 |
| 11/12/2012 | 11/13/2012 | PROFESSIONAL CLAIMS   | DENIED     | 12/03/2012 | \$359.00      | \$0.00 |

|            |                                  |                     |        | <b>•</b>   |               |        |  |  |
|------------|----------------------------------|---------------------|--------|------------|---------------|--------|--|--|
|            | Search Results (7 rows returned) |                     |        |            |               |        |  |  |
| From DOS   | To DOS                           | Claim Type          | Status | RA Date 🔻  | Amount Billed | Paid ( |  |  |
| 11/12/2012 | 11/13/2012                       | PROFESSIONAL CLAIMS | DENIED | 12/03/2012 | \$359.00      | \$0.00 |  |  |
| 10/29/2012 | 10/29/2012                       | PROFESSIONAL CLAIMS | DENIED | 11/19/2012 | \$235.00      | \$0.00 |  |  |
| 10/22/2012 | 10/22/2012                       | PROFESSIONAL CLAIMS | DENIED | 11/05/2012 | \$235.00      | \$0.00 |  |  |
| 10/08/2012 | 10/15/2012                       | PROFESSIONAL CLAIMS | DENIED | 10/29/2012 | \$470.00      | \$0.00 |  |  |
| 10/01/2012 | 10/01/2012                       | PROFESSIONAL CLAIMS | DENIED | 10/15/2012 | \$235.00      | \$0.00 |  |  |
| 09/06/2012 | 09/06/2012                       | PROFESSIONAL CLAIMS | DENIED | 09/24/2012 | \$235.00      | \$0.00 |  |  |
| 09/10/2012 | 09/10/2012                       | PROFESSIONAL CLAIMS | DENIED | 09/24/2012 | \$235.00      | \$0.00 |  |  |

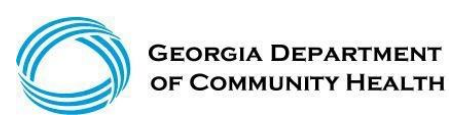

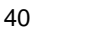

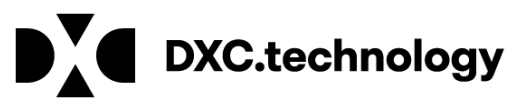

## **Internal Control Number**

• The ICN is a 13-digit number that is unique to each claim, no matter the status.

| 22         | 12010        | 999     | 999         |
|------------|--------------|---------|-------------|
| Region     | Julian Date  | Batch   | Sequence    |
| Claim Type | Year and Day | Interna | al Use Only |

• The region or claim type is determined by how the claim was submitted.

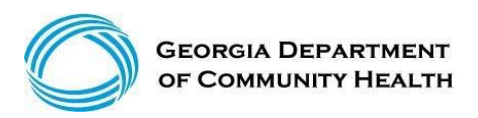

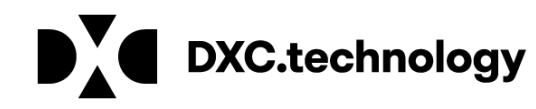

#### **Region Code Descriptions**

| Region Code | Description                        | Use                                                                         |
|-------------|------------------------------------|-----------------------------------------------------------------------------|
| 20          | EDI claims, no attachments         | EDI claims that do not include attachments.                                 |
| 21          | EDI claims with attachments        | EDI claims that do include attachments.                                     |
| 22          | Web Portal claim, no attachments   | Claims submitted through the Web<br>Portal that do not include attachments. |
| 23          | Web Portal claims with attachments | Claims submitted through the Web Portal that do include attachments.        |

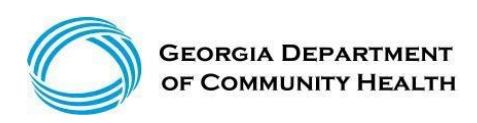

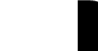

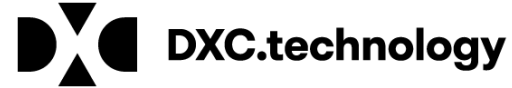

## **Timely Filing Rules**

For most providers, timely filing is six months from the month the service (MOS) was rendered by the provider. However, there are variations which you should be aware:

- Claim adjustment Within three months of the month of payment
- · Claim resubmission Within three months of the month the denial occurred
- Crossover claim Within 12 months of MOS
- Secondary claim Within 12 months of MOS

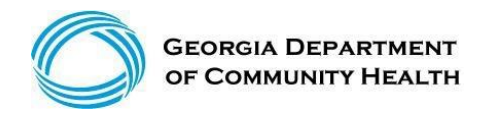

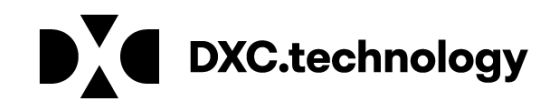

## **Common Denials**

- 535: Adjustment exceeds timely filing period
- 3000: PA units exhausted or partially available
- 3011: DOS not within PA/Precert effective dates
- 4021: No Coverage for Billed Procedure
- 5035, 5037 or 5042: Exact Duplicate
- 5038 or 5043: Possible Duplicate
- 5044: Possible conflict (with another waiver)
- 5115: Service not allowed during hospital stay

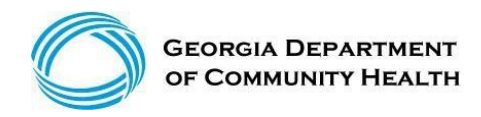

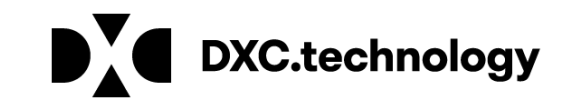

#### **Policy Information and Updates**

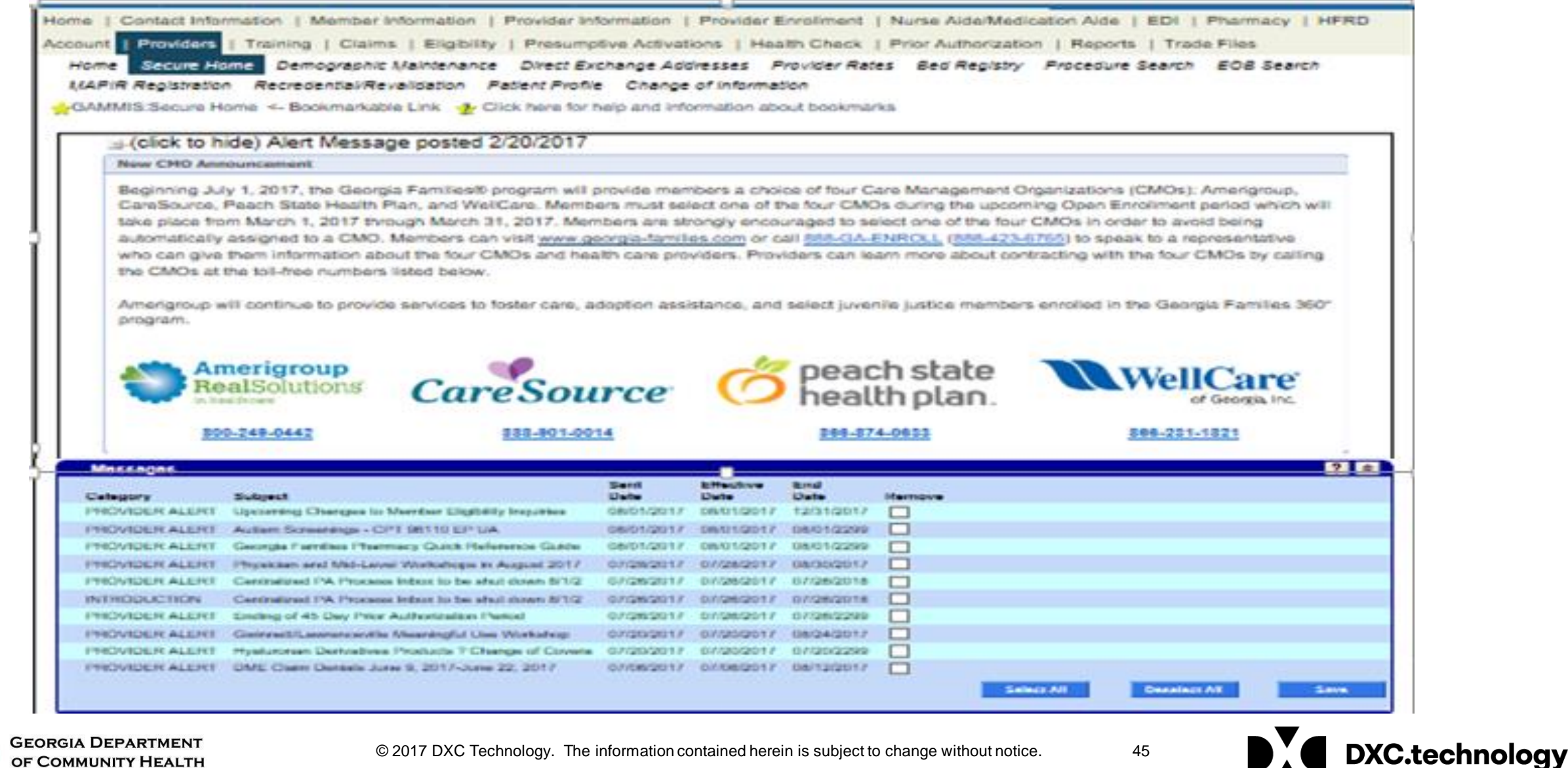

## **Policy Information and Updates**

(continued)

- Another way to access the most up-to-date policy information is by accessing the current program-specific policy manual.
- Manuals are located under the Provider Information tab on the home page of GAMMIS. It is not necessary to log into the secure area of GAMMIS to view this information.
- Additional Information and alerts are posted under provider messages.

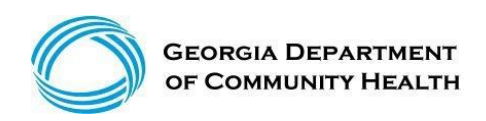

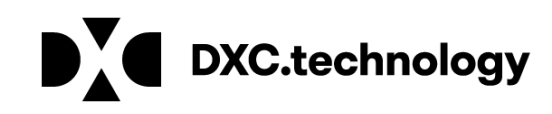

## **Provider Information and Provider Manuals**

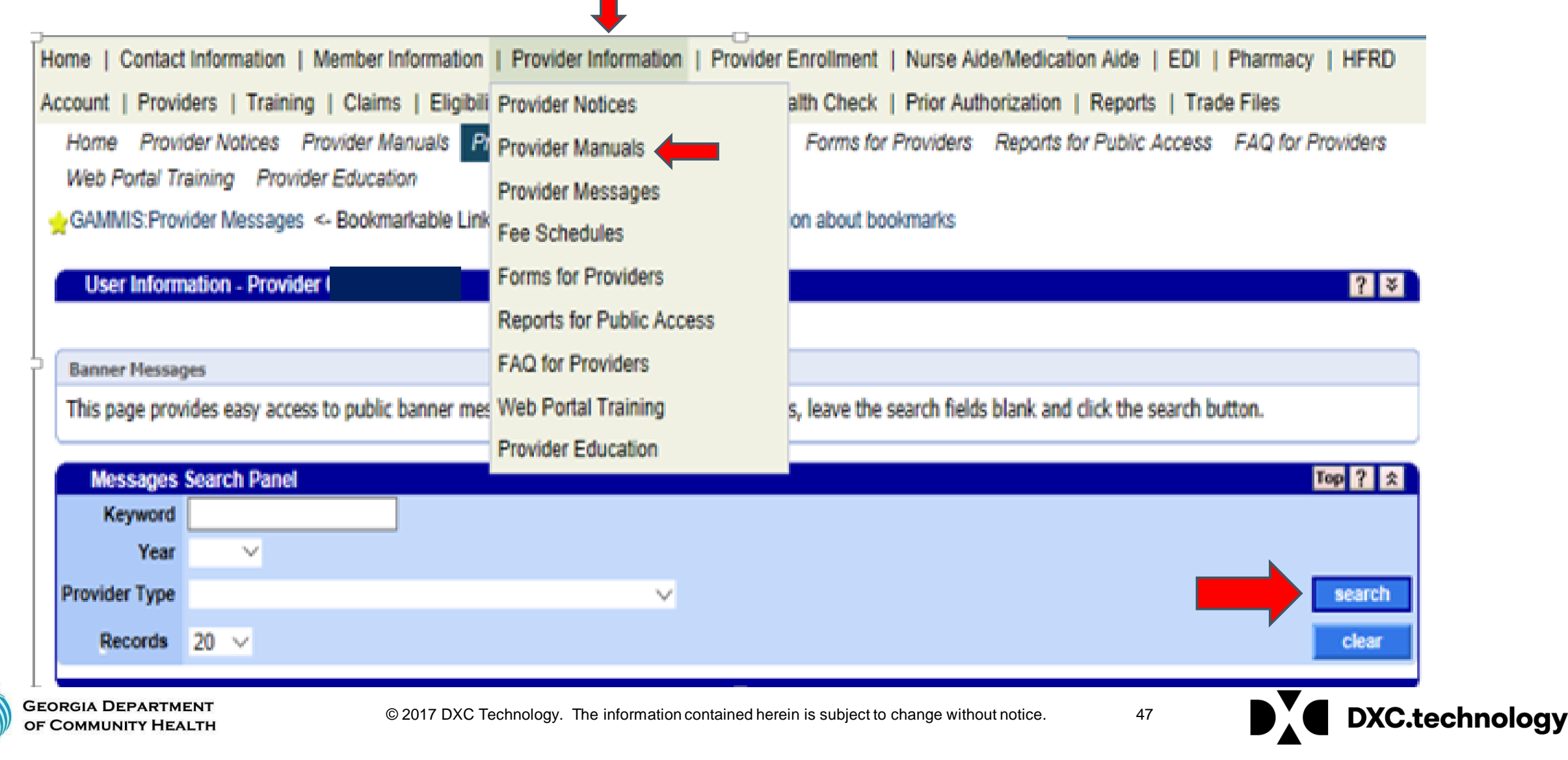

## **Policy Information and Provider Manuals**

| Georgia Pediatric Program (GAPP) In-home Nursing                | PDF | CURRENT POLICY MANUALS | 1774.3  | 07/01/2017 |  |
|-----------------------------------------------------------------|-----|------------------------|---------|------------|--|
| Home Health Services                                            | PDF | CURRENT POLICY MANUALS | 777     | 07/01/2017 |  |
| Hospice Services                                                | PDF | CURRENT POLICY MANUALS | 907.6   | 07/01/2017 |  |
| Hospital Presumptive Eligibility Program                        | PDF | CURRENT POLICY MANUALS | 18789.5 | 07/01/2017 |  |
| Hospital Services                                               | PDF | CURRENT POLICY MANUALS | 4644.3  | 07/01/2017 |  |
| Independent Care Waiver Services                                | PDF | CURRENT POLICY MANUALS | 3238.8  | 07/01/2017 |  |
| Independent Care Waiver Services - Alternative Living Services  | PDF | CURRENT POLICY MANUALS | 2113    | 07/01/2017 |  |
| Independent Laboratory Services                                 | PDF | CURRENT POLICY MANUALS | 1080.8  | 07/01/2017 |  |
| Injectable Drug List for Dialysis                               | PDF | CURRENT POLICY MANUALS | 311     | 07/01/2017 |  |
| Interactive Voice Response (IVR) System User's Guide            | PDF | ALL CATEGORIES         | 1015.1  | 01/24/2012 |  |
| Katie Beckett Deeming Waiver                                    | PDF | CURRENT POLICY MANUALS | 1349.6  | 07/01/2017 |  |
| Medicaid Secondary Claims User Guide                            | PDF | CURRENT POLICY MANUALS | 982.1   | 07/01/2017 |  |
| MMS Training - PA Frequently Asked Questions                    | PDF | ALL CATEGORIES         | 37      | 10/18/2010 |  |
| New Options Waiver Program (NOW) - Part III, chapters 1300-3300 | PDF | CURRENT POLICY MANUALS | 2002.1  | 07/01/2017 |  |
| 123 Next>                                                       |     |                        |         |            |  |

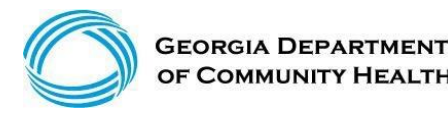

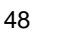

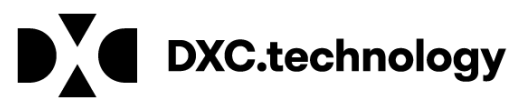

## **Provider Information and Provider Messages**

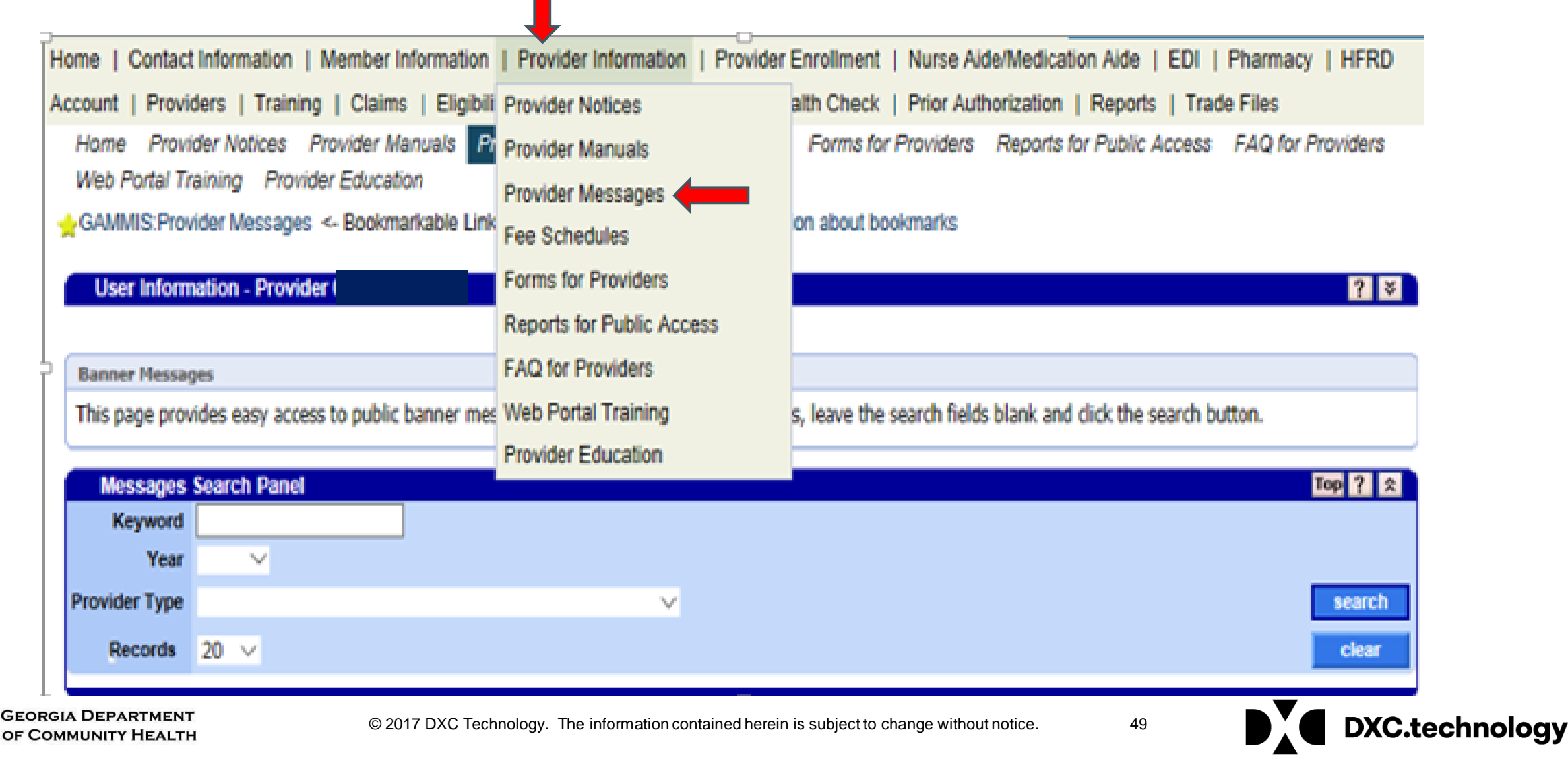

## **Provider Information and Provider Messages**

| Messages Search Panel |                                                   |            |                                                                                             |  |  |
|-----------------------|---------------------------------------------------|------------|---------------------------------------------------------------------------------------------|--|--|
| Keyword               |                                                   |            |                                                                                             |  |  |
| Vear                  |                                                   |            |                                                                                             |  |  |
| rear                  |                                                   |            |                                                                                             |  |  |
| Provider Type         |                                                   | ~          | search                                                                                      |  |  |
| Decorde               | 20                                                |            | clear                                                                                       |  |  |
| Records               | 20 🗸                                              |            | Cical                                                                                       |  |  |
| Messages (r           | nore than 60 available)                           |            |                                                                                             |  |  |
|                       | ,                                                 | Sent       |                                                                                             |  |  |
| Type                  |                                                   | Date       | Subject                                                                                     |  |  |
| ALL PROVIDE           | R TYPES                                           | 08/01/2017 | Upcoming Changes to Member Eligibility Inquiries                                            |  |  |
| ALL PROVIDE           | R TYPES                                           | 08/01/2017 | Autism Screenings - CPT 96110 EP UA                                                         |  |  |
| ALL PROVIDE           | R TYPES                                           | 08/01/2017 | Georgia Families Pharmacy Quick Reference Guide                                             |  |  |
| ALL PROVIDE           | R TYPES                                           | 07/28/2017 | Physician and Mid-Level Workshops in August 2017                                            |  |  |
| ALL PROVIDE           | R TYPES                                           | 07/26/2017 | Centralized PA Process Inbox to be shut down 8/1/2017                                       |  |  |
| ALL PROVIDE           | R TYPES                                           | 07/26/2017 | Ending of 45 Day Prior Authorization Period                                                 |  |  |
| ALL PROVIDE           | R TYPES                                           | 07/20/2017 | Gwinnett/Lawrenceville Meaningful Use Workshop                                              |  |  |
| ALL PROVIDE           | R TYPES                                           | 07/20/2017 | Hyaluronan Derivatives Products ? Change of Coverage                                        |  |  |
| ALL PROVIDE           | R TYPES                                           | 07/20/2017 | Hyaluronan Derivatives Products - Change of Coverage                                        |  |  |
| AMBULATORY            | Y, EMERGENCY MEDICAL SERVICE PROV, TRANSPORTATION | 07/07/2017 | Reimbursement Change in the Adult Air Emergency Transportation<br>Medicare Crossover Claims |  |  |
| AMBULATORY            | Y, EMERGENCY MEDICAL SERVICE PROV, TRANSPORTATION | 07/07/2017 | Reimbursement Change in the Adult Air Emergency Transportation<br>Medicare Crossover Claims |  |  |
| ALL PROVIDE           | R TYPES                                           | 07/06/2017 | DME Claim Denials June 9, 2017-June 22, 2017                                                |  |  |
| ALL PROVIDE           | R TYPES                                           | 07/08/2017 | Change in Process for Hepatitis C                                                           |  |  |
| ALL PROVIDE           | R TYPES                                           | 07/03/2017 | Georgia Families Additional Provider Resources                                              |  |  |
| ALL PROVIDE           | R TYPES                                           | 07/03/2017 | ICWP PSS CARE LEVELS REVISION                                                               |  |  |
| ALL PROVIDE           | R TYPES                                           | 07/03/2017 | Georgia Families Additional Provider Resources                                              |  |  |
| ALL PROVIDE           | R TYPES                                           | 08/30/2017 | Georgia Families Additional Provider Resources                                              |  |  |
| ALL PROVIDE           | R TYPES                                           | 06/30/2017 | Georgia Families Public Open Forum - Cordele, GA                                            |  |  |
| ALL PROVIDE           | R TYPES                                           | 06/30/2017 | CMO Meet and Greet in Alma, GA                                                              |  |  |
| ALL PROVIDE           | R TYPES                                           | 06/28/2017 | New Biller Workshops in July 2017                                                           |  |  |
|                       |                                                   | 123 Next>  |                                                                                             |  |  |

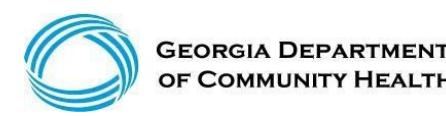

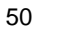

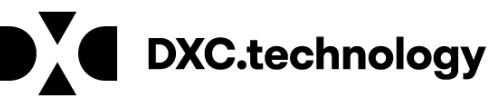

#### **Georgia Field Territories**

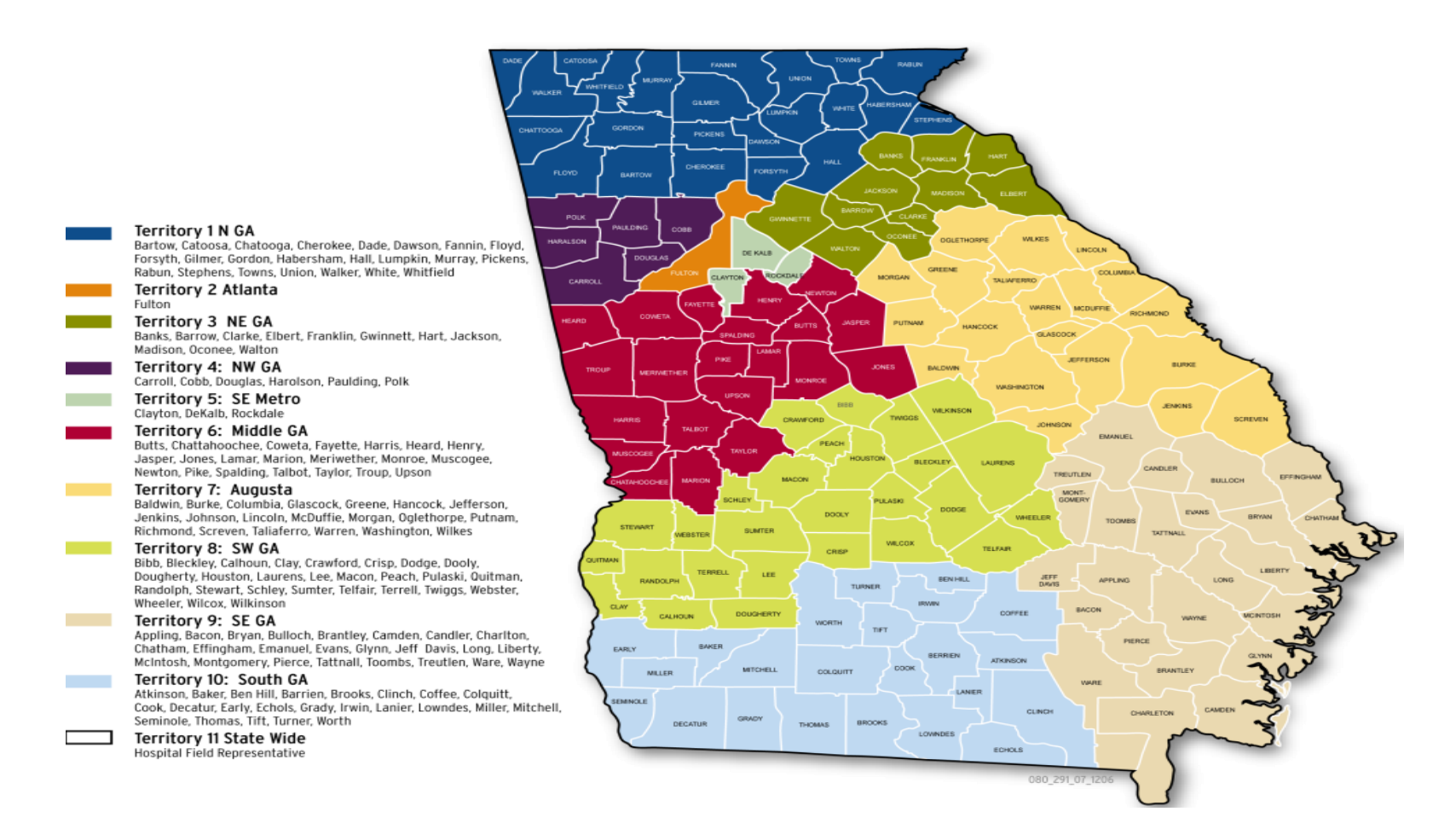

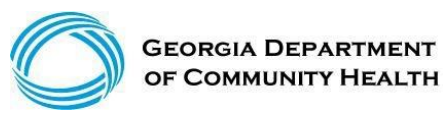

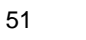

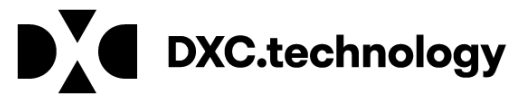

#### **Provider Relations Field Services Representatives**

| Territory | Region         | Rep             |
|-----------|----------------|-----------------|
| 1         | North Georgia  | Shamekia Pena   |
| 2         | Fulton         | Adrian Hogan    |
| 3         | NE Georgia     | Carolyn Thomas  |
| 4         | NW Georgia     | Danny Williams  |
| 5         | SE Metro       | Angel Davis     |
| 6         | Middle Georgia | Sabine Fortune  |
| 7         | Augusta        | Sharonna Strong |
| 8         | SW Georgia     | Jill McCrary    |
| 9         | SE Georgia     | Tiffany Smith   |
| 10        | South Georgia  | Donna Hendley   |
| North     | Hospital Rep   | Sherida Banks   |
| South     | Hospital Rep   | Janey Griffin   |

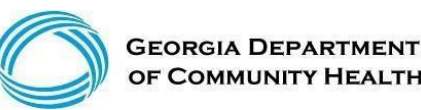

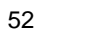

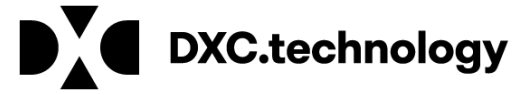

## **Contact my Provider Rep Directly**

Login to the MMIS system with your username and password

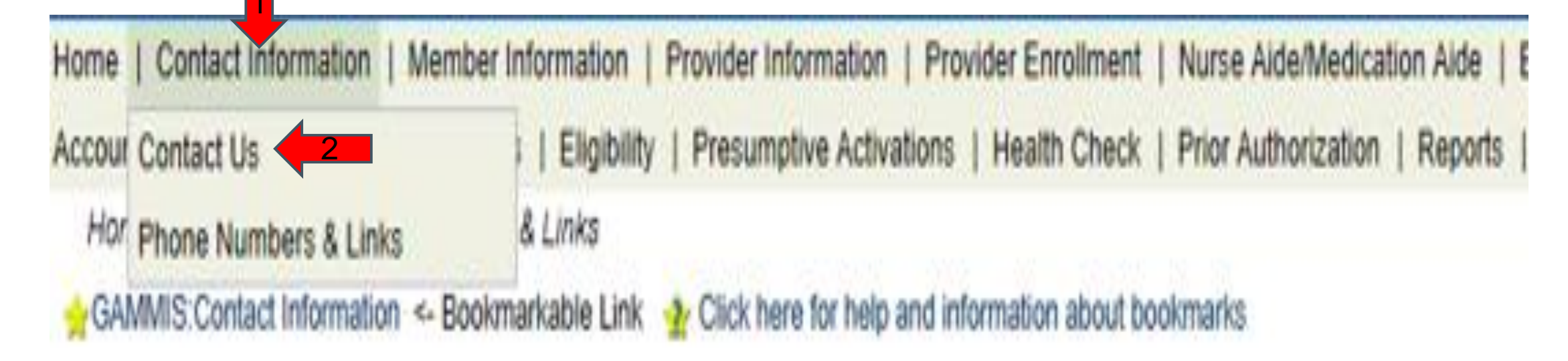

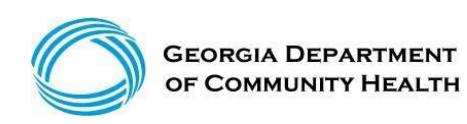

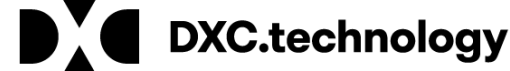

| Contact Information              | ? 🗴         |
|----------------------------------|-------------|
| low can we help you?             |             |
| Select an Item*                  |             |
| Enter Category Details           |             |
| low do you want to be contacted? |             |
| Contact Method*                  | Telephone V |
| Last Name, First Name            |             |
| Phone Number, Ext                |             |
|                                  |             |

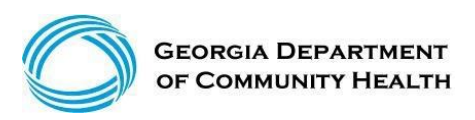

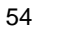

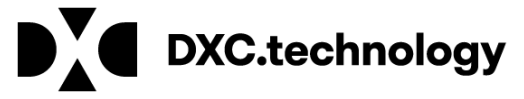

**Requests Requiring PHI** 

NOTE: If the response to your inquiry contains protected health information (PHI) such as member or claims information, you must log into the secure web portal to submit your question and receive the response. Upon login, additional contact options related to PHI will be available.

|                                  | Claim Status Inquiry                        | submit cancel |
|----------------------------------|---------------------------------------------|---------------|
| Contact Information              | Eligibility Inquiry                         | ? *           |
| How can we help you?             | Contact My Provider Service Rep             |               |
| Select an Item*                  | Request a Provider Rep Visit                |               |
| Enter Category Details           | ICD-10 Inquiry<br>Favors Review Inquiry     |               |
|                                  | MAPIR Inquiry                               |               |
|                                  | Web Registration                            | Click         |
| How do you want to be contacted? | Member ID Cards                             | Here          |
| Contact Method*                  | Member PCP Assignments<br>Customer Service  |               |
| Last Name, First Name            | Complaint about a Provider                  |               |
| Phone Number, Ext                | Complaint about a Member<br>Other Complaint |               |
|                                  | Having a Technical Problem                  |               |
|                                  | Other                                       |               |
|                                  | EDI Submission Problem                      |               |
| top of page                      | Provider PIN Issue                          | top of page   |

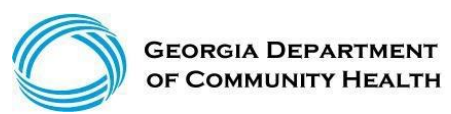

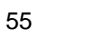

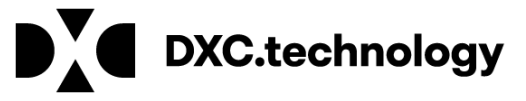

| Requests Requiring PHI                                                |                                                                                                    |
|-----------------------------------------------------------------------|----------------------------------------------------------------------------------------------------|
| NOTE: If the response to your in<br>portal to submit your question an | auiry contains protected health information (PHI) such as member or claims information, you must log into the secure web<br>d receive the response. Upon login, additional contact options related to PHI will be available. |
|                                                                       | submit cancel                                                                                                    |
| Contact Information                                                   | ?                                                                                                    |
| low can we help you?                                                  |                                                                                                    |
| Select an Item*                                                       | Contact My Provider Service Rep V                                                                                                    |
| nter Category Details                                                 |                                                                                                    |
| How can we help you?                                                  |                                                                                                    |
| low do you want to be contacted?                                      |                                                                                                    |
| Contact Method*                                                       | Telephone                                                                                                    |
| Last Name, First Name                                                 |                                                                                                    |
|                                                                       |                                                                                                    |

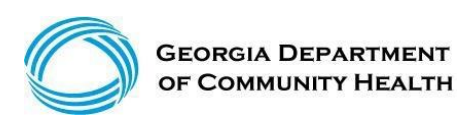

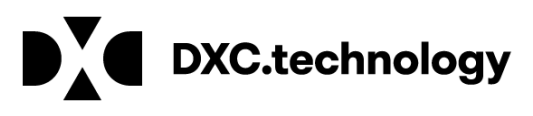

|                                                     |                                                          | submit cancel |
|-----------------------------------------------------|----------------------------------------------------------|---------------|
| Contact Information                                 |                                                          |               |
| ow can we help you?                                 |                                                          |               |
| Select an Item*                                     | Contact My Provider Service Rep ~                        |               |
| nter Category Details                               |                                                          |               |
| How can we help you?                                | E-Mail                                                   |               |
| How do you want to be contacted?<br>Contact Method* | Fax<br>Mail<br>Anonymous/No response needed<br>Telephone |               |
| Last Name, First Name                               |                                                          |               |
| Phone Number, Ext                                   |                                                          |               |

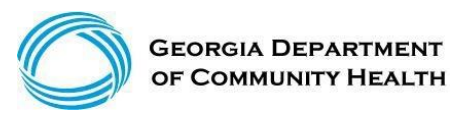

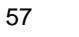

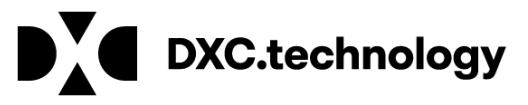

|                                  | submit cancel                           |
|----------------------------------|-----------------------------------------|
|                                  |                                         |
| Contact Information              |                                         |
| ow can we help you?              |                                         |
| Select an Item*                  | Contact My Provider Service Rep V       |
|                                  |                                         |
| Enter Category Details           |                                         |
|                                  | I Need some help with ICN 2017123456777 |
|                                  |                                         |
| How can we help you?             |                                         |
|                                  |                                         |
|                                  |                                         |
| How do you want to be contacted? |                                         |
| Contact Method*                  | Telephone V                             |
| Last Name, First Name            | DXC                                     |
| Phone Number, Ext                | (800)766-4456                           |
|                                  |                                         |
|                                  |                                         |
|                                  |                                         |

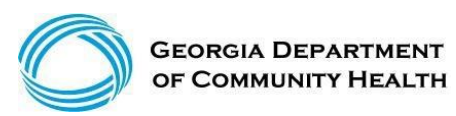

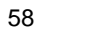

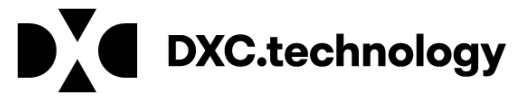

### **Provider Services Contact Center**

PSCC assists providers with inquiries regarding claims status, eligibility coverage, prior authorization, remittance advice, demographic changes, and other Medicaid questions. PSCC is available:

- 800-766-4456
- Monday through Friday (excluding state holidays)
- 7 a.m. to 7 p.m. Eastern Standard Time
- Providers can also use the "Contact Us" link on GAMMIS

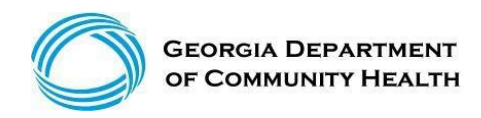

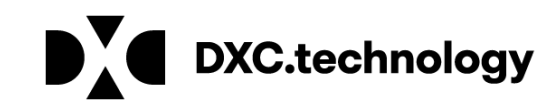

## **Contacting DXC Technology**

- Interactive Voice Response System (IVRS)
- Provider Services Contact Center (PSCC)
- Georgia Medicaid Management Information System (GAMMIS)
- Provider Relations Representatives

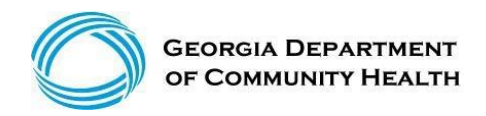

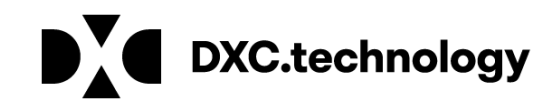

## **IVRS** Overview

The Interactive Voice Response System (IVRS) allows users to call and conduct inquiries or transactions on the Georgia Medicaid Management Information System (GAMMIS) using a touch-tone telephone.

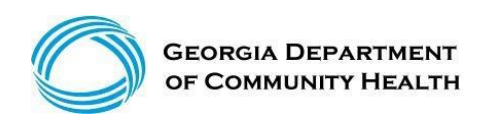

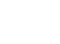

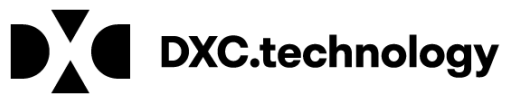

#### **IVRS** Overview

| 800-766-4456 |                                                                                                    |  |  |
|--------------|----------------------------------------------------------------------------------------------------|--|--|
| Option 1     | Member Eligibility                                                                                                    |  |  |
| Option 2     | Claims Status                                                                                                    |  |  |
| Option 3     | Payment Information                                                                                                    |  |  |
| Option 4     | Provider Enrollment                                                                                                    |  |  |
| Option 5     | Prior Authorization                                                                                                    |  |  |
| Option 6     | GAMMIS website password reset,<br>Pharmacy Benefits, the Nurse Aide<br>Registry or Nurse Aide Training<br>program, PeachCare for Kids® EDI<br>submission or electronic claim<br>submission, or a system overview |  |  |

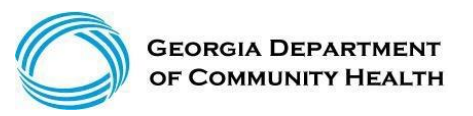

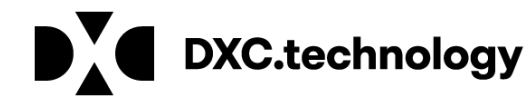

#### **Session Review**

You should now be able to:

- Verify Georgia Medicaid member eligibility
- Claims Submissions
- Claims History Search
- Claim adjustments
- Timely Filing
- Contact about information concerning Georgia Medicaid
- Identify the DXC Technology Field Services Representative responsible for your Georgia Medicaid territory.

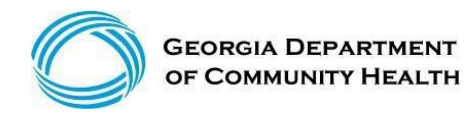

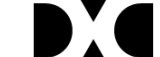

63

XC.technology

#### Closing, Questions and Answers

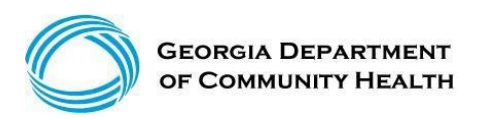

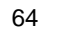

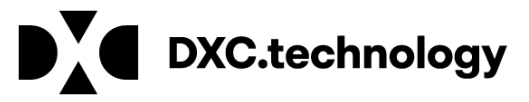